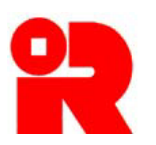

**Inland Revenue Department** The Government of the Hong Kong Special Administrative Region of the People's Republic of China

# **AEOI Portal**

# A Guide to Return Filing

January 2021

For more information, please visit the webpage about the AEOI Portal

# Preface

The purpose of this guide is to provide step-by-step instructions on how to file a Financial Account Information Return by using the AEOI Portal. It specifies:

- (a) what information is required for online filing;
- (b) how a data file is prepared;
- (c) the procedures to be taken before online filing (e.g. encryption); and
- (d) the steps of online filing process.

This guide is provided for information purposes only, and is subject to changes without notice. Screenshots contained in this guide are intended for illustration only and may not exactly match with the actual screens displayed in the AEOI Portal. In case of doubt, enquiries can be made to the Inland Revenue Department ("IRD") by email to:

- (a) <u>aeoi\_gen@ird.gov.hk</u> (General Enquiry);
- (b) <u>aeoi\_it@ird.gov.hk</u> (Enquiry relating to XML Schema).

Other relevant publications are available in IRD's website and the AEOI Portal:

- (a) <u>Guidance for Financial Institutions;</u>
- (b) <u>Financial Account Information Return XML Schema and User Guide;</u>
- (c) <u>A Guide to Account Registration</u>.

# **Table of Contents**

|   |                                          | Page |
|---|------------------------------------------|------|
| 1 | Introduction                             |      |
|   | 1.1 Financial Account Information Return | 3    |
|   | 1.2 Who can file the Return              | 3    |
| 2 | Issue of Notice of Filing Return         | 3    |
| 3 | Pre-filing Process                       |      |
|   | 3.1 Overview                             | 5    |
|   | 3.2 Prepare XML File                     | 6    |
|   | 3.3 Encrypt XML File                     | 7    |
|   | 3.4 Upload Data File                     | 7    |
|   | 3.5 Delete Data File                     | 13   |
| 4 | Online Filing Process                    | 17   |
| 5 | Post-submission of Return                |      |
|   | 5.1 View Return                          | 29   |
|   | 5.2 Amend Data Record                    | 30   |

# 1 Introduction

# 1.1 Financial Account Information Return

1.1.1 The Financial Account Information Return (BIR80) ("Return") is a form prescribed by the Board of Inland Revenue for financial institutions ("FIs") to report financial account information in relation to reportable accounts. Pursuant to sections 50C(4)(c) and 50I(1) of the Inland Revenue Ordinance (Cap. 112) ("IRO"), the Commissioner of Inland Revenue has designated that completed Returns have to be submitted in the form of an electronic record through the AEOI Portal.

# 1.2 Who can file the Return

1.2.1 The Return can only be filed by any of the following persons:

- (a) corporate FI;
- (b) for non-corporate FI, the person maintaining financial accounts ("PMFA") under section 50E of the IRO; or
- (c) service provider ("SP") engaged under section 50H of the IRO.

1.2.2 For the purposes of uploading data file(s) and/or online filing the Return, the FI, PMFA or SP (hereinafter collectively referred to as "Subscribing Organization") must authorize an individual ("Authorized Person") holding the e-Cert (Organisational) with AEOI Functions of the Subscribing Organization. In case the FI is a non-corporate entity, it may upload data file(s) to the AEOI Portal. However, it cannot file the Return which must be filed by the PMFA or SP.

1.2.3 The Return must be signed by an Authorized Person holding the e-Cert (Organisational) with AEOI Functions of the Subscribing Organization. The Authorized Person must have the following capacities:

- director or officer (if the Subscribing Organization is a corporation);
- principal officer or responsible person<sup>1</sup> (if the Subscribing Organization is a non-corporate entity);
- liquidator (if the Subscribing Organization is a corporate FI in liquidation).

# 2 Issue of Notice of Filing Return

2.1 IRD will issue an electronic notice ("Notice") to each reporting FI requiring it to file the Return. The Notice will be sent to the Message Box of the FI's AEOI

<sup>&</sup>lt;sup>1</sup> Including a partner for a partnership, a trustee for a trust, etc.

Account and an alert message will then be issued to the email address of each contact person of the FI, its SP and PMFA, as provided in the profile of the FI's AEOI Account. In general, the Notice will be issued in January each year starting from 2018 and the completed Return has to be submitted within 5 months from the date of the Notice.

| Provemental and provemental and provement |                                                                             |                                                         |                                                                                          |                                                                                                    |
|----------------------------------------------------------------------------------------------------|-----------------------------------------------------------------------------|---------------------------------------------------------|------------------------------------------------------------------------------------------|----------------------------------------------------------------------------------------------------|
| HAN Tai Man, you have logged in the AEOI Account of ABC Bank (Hong Kong) Limited.          Profile       Message Box       Manage Return         Date       Subject       Profile       Notice of Filing Return         2 JAN 2018 00:15       Image Return       Profile       Notice of Filing Return         20 OCT 2017 11:15       Image Return       Profile       Notice of Filing Return         20 OCT 2017 11:15       Image Return       AEOI Account Opening Completed         10 OCT 2017 10:21       Image Return       RECOI Recount Opening Completed         Image Return       RECOI Recount of ABC Bank (Hong Kong) Limited       RECOI Recount of ABC Bank (Hong Kong) Limited         Image Return       Message Box       Manage Return       RECOI Portice         To       ABC Bank (Hong Kong) Limited       Recount of ABC Bank (Hong Kong) Limited       Recount of ABC Bank (Hong Kong) Limited         Subject       ABC Bank (Hong Kong) Limited       Recount of ABC Bank (Hong Kong) Limited       Recount of ABC Bank (Hong Kong) Limited       Recount of ABC Bank (Hong Kong) Limited       Recount of ABC Bank (Hong Kong) Limited       Recount of ABC Bank (Hong Kong) Limited       Recount of ABC Bank (Hong Kong) Limited       Recount of ABC Bank (Hong Kong) Limited       Recount of ABC Bank (Hong Kong) Limited       Recount of ABC Bank (Hong Kong) Limited       Recount of ABC Bank (Hong Kong) Limited       Recount of ABC Bank (Hong Kong) Limited       Recount of                                                                                                    | Inland Revenue I<br>The Government of the Ho<br>of the People's Republic of | Department<br>ng Kong Special Administrative<br>f China | Region                                                                                   | AEOI Portal                                                                                                    |
| Profile *       Message Box *       Manage Return *         Date       Subject       Notice of Filing Return #         2. JAN 2018 00:15       *       Notice of Filing Return #         2.0 OCT 2017 11:15       *       Validation of Test Data File #         10 OCT 2017 11:21       *       Notice of Filing Return #                                                                                                    | HAN Tai Man, you have log                                                   | ged in the AEOI Accou                                   | nt of ABC Bank (Hong Kong) Limited.                                                      | Logout                                                                                                    |
| Date       Subject         2 JAN 2018 00.15       ●       Notice of Fling Return<br>提文報表通知書         20 OCT 2017 11:15       ●       Validation of Test Data File<br>別試用的數檔案驗證結果         10 OCT 2017 10:21       ●       AEOI Account Opening Completed<br>已完成關立目動交換資料帳戶         Intend Revenue Department<br>To Covernment of the Hole Korg Special Administrative Region         MARCI Performant<br>To Covernment of the Hole Korg Special Administrative Region         AEOI Account of ABC Bark (Hong Kong) Limited         Special Administrative Region         To Covernment of the Hole Korg Special Administrative Region         Covernment of the Hole Korg Special Administrative Region         AEOI Occurred ABC Bark (Hong Kong) Limited         Special Administrative Region         To ABC Bark (Hong Kong) Limited         Special Administrative Region         To ABC Bark (Hong Kong) Limited         Special Administrative Region         To ABC Bark (Hong Kong) Limited         Special Administrative Region         To ABC Bark (Hong Kong) Limited         Special Administrative Region         To ABC Bark (Hong Kong) Limited         Special Admin         To Coverned Celead                                                                                                    | Profile -                                                                   | Message Box -                                           | Manage Return <del>-</del>                                                               |                                                                                                    |
| 2 JAN 2018 00:15       Image Return<br>投交報表描如書         20 OCT 2017 11:15       Image Return<br>JUT 10:21       Image Return<br>JUT 10:21       Image Return<br>JUT 10:21         Image Return Lease Add Lease Add Lease Ad                                                                                                    | Date                                                                        | Su                                                      | bject                                                                                    |                                                                                                    |
| 20 OCT 2017 11:15       Q       Validation of Test Data File<br>测其用的繁雄推案驗證結果         10 OCT 2017 10:21       Q       AEOI Account Opening Completed<br>已完成開立自動交換資料帳戶         Intent Revenue Department<br>File Proper & Republic of Chas         Intent Revenue Department<br>Test Comment of the File Stock Stock Stock Alministrative Region<br>The Proper & Republic of Chas         Marce I Stock Stock Stock Alministrative Region<br>The Proper & Republic of Chas         To ABC Bank (Hong Kong) Limited         Stock Stock Sto                                                                                                    | 2 JAN 2018 00:15                                                            | ► No<br>提到                                              | tice of Filing Return<br>交報表通知書                                                          |                                                                                                    |
| 10 OCT 2017 10:21       AEOI Account Opening Completed<br>日完成開立自動交換資料帳戶         Image: Completed Completed Compl                                                            | 20 OCT 2017 11:15                                                           | ► Val<br>測調                                             | lidation of Test Data File<br>试用的數據檔案驗證結果                                                |                                                                                                    |
| Inand Revenue Department<br>The Government of the Hong Kong Special Administrative Region<br>the People's Republic of China       AECOI Porticity         HAN Tai Man, you have logged in the AEOI Account of ABC Bank (Hong Kong) Limited.       Image: Comparison of the Message Box - Manage Return - Comparison of ABC Bank (Hong Kong) Limited.       Image: Comparison of Comparison of Comparison of ABC Bank (Hong Kong) Limited.         You ABC Bank (Hong Kong) Limited<br>Subject       Notice of Fling Return<br>#25(R # 10)       Image: Comparison of Comparison of Comparis                                                                                                    | 10 OCT 2017 10:21                                                           | AE<br>Es                                                | OI Account Opening Completed<br>完成開立自動交換資料帳戶                                             |                                                                                                    |
| Printal Representation     Subservementation     Subserveme   |                                                                             |                                                         |                                                                                          | ∦ ⊖  <sub>A</sub> AA Enc  <b>\$2</b> 21   Exc                                                                                                    |
| HAN Tai Man, you have logged in the AEOI Account of ABC Bank (Hong Kong) Limited.       Image Return          To       ABC Bank (Hong Kong) Limited         Subject       Notice of Filing Return<br>提交報表題如書         AEOI ID       AB12345         Date       2 JAN 2018 00:15    This is a notice issued to you under section 50C(2) of the Inland Revenue Ordinance (Cap. 112). You are required to furnish a Financial Account Information Return (the Return) reporting the required information in relation to reportable accounts with respect to any reportable jurisdiction that are maintained by you at any time during the year 2017. The completed Return has to be submitted to the Department in the form of an electronic record using the AEOI Portal WITHIN 5 MONTHS from the date of this notice, i.e. on or before 2 June 2018. Chan Tai Man Assistant Commissioner                                                                                                    | The Government of the Ho<br>of the People's Republic o                      | Department<br>ong Kong Special Administrativ<br>f China | e Region                                                                                 | AEOI Portal                                                                                                    |
| Profile -         Message Box -         Manage Return -           To         ABC Bank (Hong Kong) Limited           Subject         Notice of Filing Return<br>提交報表通知書           AEO ID         AB12345           Date         2 JAN 2018 00:15   This is a notice issued to you under section 50C(2) of the Inland Revenue Ordinance (Cap. 112). You are required to furnish a Financial Account Information Return (the Return) reporting the required information in relation to reportable accounts with respect to any reportable jurisdiction that are maintained by you at any time during the year 2017. The completed Return has to be submitted to the Department in the form of an electronic record using the AEOI Portal WITHIN 5 MONTHS from the date of this notice, i.e. on or before 2 June 2018. Chan Tai Man Assistant Commissioner                                                                                                    | IAN Tai Man, you have logged in                                             | the AEOI Account of ABC                                 | Bank (Hong Kong) Limited.                                                                | Logout                                                                                                    |
| To     ABC Bank (Hong Kong) Limited       Subject     Notice of Fling Return<br>월交報意道量       AEOI ID     AB12345       Date     2 JAN 2018 00:15   This is a notice issued to you under section 50C(2) of the Inland Revenue Ordinance (Cap. 112). You are required to furnish a Financial Account Information Return (the Return)<br>reporting the required information in relation to reportable accounts with respect to any reportable jurisdiction that are maintained by you at any time during the year 2017.   The completed Return has to be submitted to the Department in the form of an electronic record using the AEOI Portal WITHIN 5 MONTHS from the date of this notice, i.e. on or<br>before 2 June 2018.     Chan Tai Man Assistant Commissioner                                                                                                    | Profile - M                                                                 | 1essage Box +                                           | Manage Return +                                                                          |                                                                                                    |
| Subject       Notice of Fling Return<br>提交報表通知書         AEOI ID       AB12345         Date       2 JAN 2018 00:15    This is a notice issued to you under section 50C(2) of the Inland Revenue Ordinance (Cap. 112). You are required to furnish a Financial Account Information Return (the Return) reporting the required information in relation to reportable accounts with respect to any reportable jurisdiction that are maintained by you at any time during the year 2017. The completed Return has to be submitted to the Department in the form of an electronic record using the AEOI Portal WITHIN 5 MONTHS from the date of this notice, i.e. on or before 2 June 2018. Chan Tai Man Assistant Commissioner                                                                                                    | To ABC                                                                      | Bank (Hong Kong) Limi                                   | ted                                                                                      |                                                                                                    |
| AEOI ID AB 12345 Date 2 JAN 2018 00:15 This is a notice issued to you under section 50C(2) of the Inland Revenue Ordinance (Cap. 112). You are required to furnish a Financial Account Information Return (the Return) reporting the required information in relation to reportable accounts with respect to any reportable jurisdiction that are maintained by you at any time during the year 2017. The completed Return has to be submitted to the Department in the form of an electronic record using the AEOI Portal WITHIN 5 MONTHS from the date of this notice, i.e. on or before 2 June 2018. Chan Tai Man Assistant Commissioner                                                                                                    | Subject Notic                                                               | ce of Filing Return                                     |                                                                                          |                                                                                                    |
| Date       2 JAN 2018 00:15         This is a notice issued to you under section 50C(2) of the Inland Revenue Ordinance (Cap. 112). You are required to furnish a Financial Account Information Return (the Return) reporting the required information in relation to reportable accounts with respect to any reportable jurisdiction that are maintained by you at any time during the year 2017.         The completed Return has to be submitted to the Department in the form of an electronic record using the AEOI Portal WITHIN 5 MONTHS from the date of this notice, i.e. on or before 2 June 2018.         Chan Tai Man         Assistant Commissioner                                                                                                    | 提交<br>AFOLID AB1                                                            | ·戦表通知書<br>2345                                          |                                                                                          |                                                                                                    |
| This is a notice issued to you under section 50C(2) of the Inland Revenue Ordinance (Cap. 112). You are required to furnish a Financial Account Information Return (the Return) reporting the required information in relation to reportable accounts with respect to any reportable jurisdiction that are maintained by you at any time during the year 2017. The completed Return has to be submitted to the Department in the form of an electronic record using the AEOI Portal <b>WITHIN 5 MONTHS</b> from the date of this notice, i.e. on or before <b>2 June 2018</b> . Chan Tai Man Assistant Commissioner                                                                                                    | Date 2 JA                                                                   | N 2018 00:15                                            |                                                                                          |                                                                                                    |
| The completed Return has to be submitted to the Department in the form of an electronic record using the AEOI Portal WITHIN 5 MONTHS from the date of this notice, i.e. on or before 2 June 2018.<br>Chan Tai Man<br>Assistant Commissioner                                                                                                    | This is a notice issued to yo<br>reporting the required inform              | u under section 50C(2) o<br>nation in relation to repor | of the Inland Revenue Ordinance (Cap. 112<br>table accounts with respect to any reportab | ). You are required to furnish a Financial Account Information Return (the Return)<br>he jurisdiction that are maintained by you at any time during the year 2017. |
| Chan Tai Man<br>Assistant Commissioner                                                                                                    | The completed Return has t<br>before 2 June 2018.                           | to be submitted to the De                               | epartment in the form of an electronic record                                            | I using the AEOI Portal WITHIN 5 MONTHS from the date of this notice, i.e. on or                                                                                   |
| Chan Tai Man<br>Assistant Commissioner                                                                                                    |                                                                             |                                                         |                                                                                          |                                                                                                    |
| Assistant Commissioner                                                                                                    | Chan Tai Man                                                                |                                                         |                                                                                          |                                                                                                    |
|                                                                                                    | Assistant Commissioner                                                      |                                                         |                                                                                          |                                                                                                    |
| Related links                                                                                                    | Related links                                                               |                                                         |                                                                                          |                                                                                                    |
| Required information in relation to reportable accounts                                                                                                    | Required information in rela                                                | tion to reportable accour                               | nts                                                                                      |                                                                                                    |
| Requirements specified by the Commissioner under section 50I for generating and sending the electronic record and attachments of the return                                                                                                    | Requirements specified by t                                                 | the Commissioner under                                  | section 50I for generating and sending the                                               | electronic record and attachments of the return                                                                                                    |

2.2 The Subscribing Organization can log in the FI's AEOI Account and check the current return status by using "Check Return Status" function.

|                                                        |                                                                             |                                                       |                           |                    | ♣   ⊖   <u>A</u> A   ENG   ¥₩   EX |  |  |
|--------------------------------------------------------|-----------------------------------------------------------------------------|-------------------------------------------------------|---------------------------|--------------------|------------------------------------|--|--|
| 2                                                      | Inland Revenue I<br>The Government of the Ho<br>of the People's Republic of | Department<br>ng Kong Special Administrati<br>f China |                           | <b>AEOI Portal</b> |                                    |  |  |
| CHAN Tai N                                             | lan, you have logged in t                                                   | he AEOI Account of ABC I                              | Bank (Hong Kong) Limited. |                    | Logou                              |  |  |
| Pro                                                    | ile <del>-</del> Me                                                         | essage Box 🗸                                          | Manage Return -           |                    |                                    |  |  |
| Check                                                  | Check Return Status                                                         |                                                       |                           |                    |                                    |  |  |
| Financia                                               | I Account Informatio                                                        | n Returns to be filed                                 |                           |                    |                                    |  |  |
| Year                                                   | Date of Issue                                                               | Due Date                                              | Remarks                   |                    |                                    |  |  |
| 2017                                                   | 2 JAN 2018                                                                  | 2 JUN 2018                                            |                           |                    | Upload Data Files File Return      |  |  |
|                                                        |                                                                             |                                                       |                           |                    |                                    |  |  |
| Financia                                               | Financial Account Information Returns filed within the last 3 years         |                                                       |                           |                    |                                    |  |  |
| Year Date of Issue Date of Submission Filed by Remarks |                                                                             |                                                       |                           |                    |                                    |  |  |
| There                                                  | s no return filed within                                                    | the last 3 years.                                     |                           |                    |                                    |  |  |
|                                                        |                                                                             |                                                       |                           |                    |                                    |  |  |

Data files may be prepared by using self-developed software. Before the self-developed software is implemented, prior consent has to be obtained from the Department by submitting test data file for validation. If you wish to submit test data file, please click here.

# 3 **Pre-filing Process**

# 3.1 Overview

3.1.1 A FI that maintains reportable accounts during the period covered by the Return ("Specified Period") is required to prepare a data file containing the required information of the reportable accounts. The following diagram summarizes the required steps:

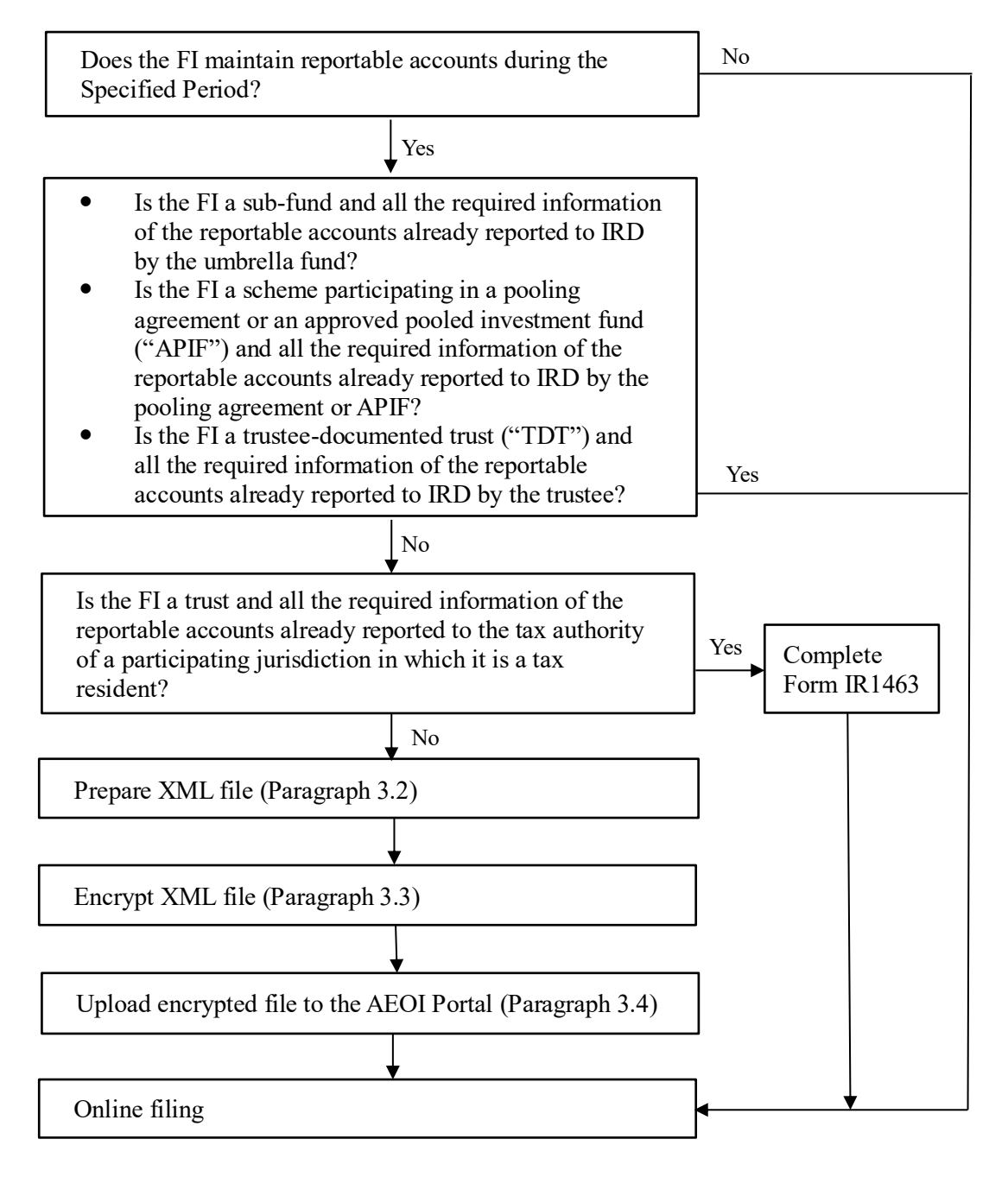

3.1.2 If a FI receives the Notice mentioned in paragraph 2.1 but there is no data file needed to be attached, the Subscribing Organization may proceed to online filing the Return directly (i.e. paragraph 4).

# 3.2 Prepare XML File

3.2.1 The required information in relation to reportable accounts should be contained in a data file in accordance with the Return XML Schema issued by IRD. FIs may refer to the <u>Financial Account Information Return XML Schema User Guide</u> which explains the information required to be included in each data element of the Return XML Schema.

3.2.2 A data file may be prepared by using self-developed software or the Data Preparation Tool developed by IRD.

3.2.3 If the self-developed software is used, prior consent has to be obtained from IRD by submitting test data file to the AEOI Portal for validation before implementation.

|                                                                                                    | #   🕀   AAA   ENG   1210   EXIT                                                                                                    |
|----------------------------------------------------------------------------------------------------|----------------------------------------------------------------------------------------------------|
| Inland Revenue Department The Comment of the Intry Goog Special Administrative Ingun The Operative Special Collision                                                                                                    | AEOI Portal                                                                                                    |
| Welcome to AEOI Portal                                                                                                    | Existing Account<br>If the Financial Institution has already opened an<br>AEOI Account, please login here.                                                  |
| AECI Portal is a system designated by the Commissioner under Part BA of the Inland Revenue Ordinance (Cap. 112) ("the Ordinance") for Financial Institutions to submit notifications and Financial Account Information Return ("the Return") to the Inland Revenue Department ("the Department").                                                 | Login as Please select •                                                                                                    |
| Opening of AEOI Account                                                                                                    | New Account                                                                                                    |
| The individual authorized to open an AEOI Account for the Financial Institution to access the services in this Portal has to:<br>• provide the Financial Institution's Business Registration Number; and<br>• use his/her e-Cert (Organisational) with AEOI Functions for authentication.                                                         | If the Financial Institution has not yet opened an<br>AEOI Account, please complete the registration<br>process and set up the account profile.<br>Register |
| Preparation of Data Files                                                                                                    | More Information                                                                                                    |
| The Financial Account Information Return has to be submitted in the form of an electronic record which contains the required information arranged in a form specified by the Board of Inland Revenue.                                                                                                    | User Guide                                                                                                    |
| The required information should be stored in data files in accordance with the data specifications issued by the Department. Data files may be prepared by using self-developed software. Before the<br>self-developed software is implemented, prior consent has to be obtained from the Department by submitting test data file for validation. | Online Demo                                                                                                    |
| The Data Preparation Tool developed by the Department may also be used for preparing data files.                                                                                                    | List of Reportable Jurisdictions                                                                                                    |
| Encryption of Data Files C Data likes have to be encrypted with an Encryption Tool provided by the Department before uploading to this Portal. The Encryption Tool can be downloaded here.                                                                                                    | Submission of Test Data File<br>Contact Us (For Authorized Representative)                                                                                  |
| Copyright Notice Privacy Policy Disclaimer Security Statement                                                                                                    |                                                                                                    |

3.2.4 Alternatively, the Data Preparation Tool developed by IRD may be used for preparing a data file. To use the Data Preparation Tool, the Authorized Person shall log in the FI's AEOI Account with the e-Cert (Organisational) with AEOI Functions of the Subscribing Organization he/she represents, and then use the "Use Data Preparation Tool" function under "Manage Return" tab.

|                                                                                                    |                                                                       |                                                           |                                                                 |         | #   ⊖   <u>A</u> A A   ENG   \$\$2   EXIT |
|----------------------------------------------------------------------------------------------------|-----------------------------------------------------------------------|-----------------------------------------------------------|-----------------------------------------------------------------|---------|-------------------------------------------|
| 2                                                                                                    | Inland Revenue<br>The Government of the H<br>of the People's Republic | Department<br>Hong Kong Special Administrativ<br>of China | re Region                                                       |         | <b>AEOI Portal</b>                        |
| CHAN Tai                                                                                                    | Man, you have logged in                                               | the AEOI Account of ABC B                                 | ank (Hong Kong) Limited.                                        |         | Logout                                    |
| Profile + Message Box + Manage Return +                                                                                |                                                                       |                                                           | Manage Return 🗸                                                 |         |                                           |
| Check Return Status<br>Use Data Preparation Tool<br>Financial Account Information Returns to be fill Manage Data Files |                                                                       |                                                           | eck Return Status<br>e Data Preparation Tool<br>nage Data Files |         |                                           |
| Year                                                                                                    | Date of Issue                                                         | Due Date File                                             | Return                                                          |         |                                           |
| 2017                                                                                                    | 2 JAN 2018                                                            | 2 JUN 2018                                                |                                                                 |         | Upload Data Files File Return             |
| Financ                                                                                                    | Financial Account Information Returns filed within the last 3 years   |                                                           |                                                                 |         |                                           |
| Year                                                                                                    | Date of Issue                                                         | Date of Submission                                        | Filed by                                                        | Remarks |                                           |
| There                                                                                                    | is no return filed within                                             | the last 3 years.                                         |                                                                 |         |                                           |
|                                                                                                    |                                                                       |                                                           |                                                                 |         |                                           |

Data files may be prepared by using self-developed software. Before the self-developed software is implemented, prior consent has to be obtained from the Department by submitting test data file for validation. If you wish to submit test data file, please click here.

3.2.5 The "User Guide of Data Preparation Tool" can be downloaded here.

# 3.3 Encrypt XML File

3.3.1 Irrespective of how a data file is created (i.e. by self-developed software or IRD's Data Preparation Tool), the data file has to be encrypted with the latest version of a designated tool ("the Encryption Tool") provided by IRD before uploading to the AEOI Portal. The AEOI Portal does not accept any data file which is not encrypted by the Encryption Tool.

3.3.2 The Encryption Tool can be downloaded <u>here</u>.

# 3.4 Upload Data File

3.4.1 The AEOI Portal only accepts an encrypted data file with ".dat" extension.

3.4.2 The data file to be uploaded must be connected to a Return requiring completion and filing. In other words, no data file for a year can be uploaded if no Return is issued for that year. For those cases in which the Return has been filed, if the FI wishes to upload another data file to correct the information previously submitted, it should follow the procedures in paragraph 5 below.

### Step 1 of 2 – Check return status

|        |                                     |                                                                        |                                                                       |         | #  ₽  _AAA  ENG \$\$# EXIT    |
|--------|-------------------------------------|------------------------------------------------------------------------|-----------------------------------------------------------------------|---------|-------------------------------|
| Ŷ      | The Government<br>of the People's F | enue Department<br>of the Hong Kong Special Admir<br>Republic of China | istrative Region                                                      |         | AEOI Portal                   |
| CHAN T | rai Man, you have log               | ged in the AEOI Account of                                             | ABC Bank (Hong Kong) Limited.                                         |         | Logout                        |
|        | Profile +                           | Message Box -                                                          | Manage Return +                                                       |         |                               |
| Che    | Check Return Status                 |                                                                        | Check Return Status<br>Use Data Preparation Tool<br>Manage Data Files |         |                               |
| Yea    | ar Date of Issue                    | Due Date                                                               | File Return                                                           |         |                               |
| 201    | 17 2 JAN 2018                       | 2 JUN 2018                                                             |                                                                       |         | Upload Data Files File Return |
| Fina   | ncial Account Info                  | ormation Returns filed wi                                              | thin the last 3 years                                                 |         |                               |
| Yea    | ar Date of Issue                    | Date of Submissi                                                       | on Filed by                                                           | Remarks |                               |
| The    | ere is no return filed              | 1 within the last 3 years.                                             |                                                                       |         |                               |
|        |                                     |                                                                        |                                                                       |         |                               |

Data files may be prepared by using self-developed software. Before the self-developed software is implemented, prior consent has to be obtained from the Department by submitting test data file for validation. If you wish to submit test data file, please click here.

A. Use "Check Return Status" function under "Manage Return" tab.

### B. Click the Upload Data Files button to start the uploading process.

### Step 2 of 2 – Upload data files

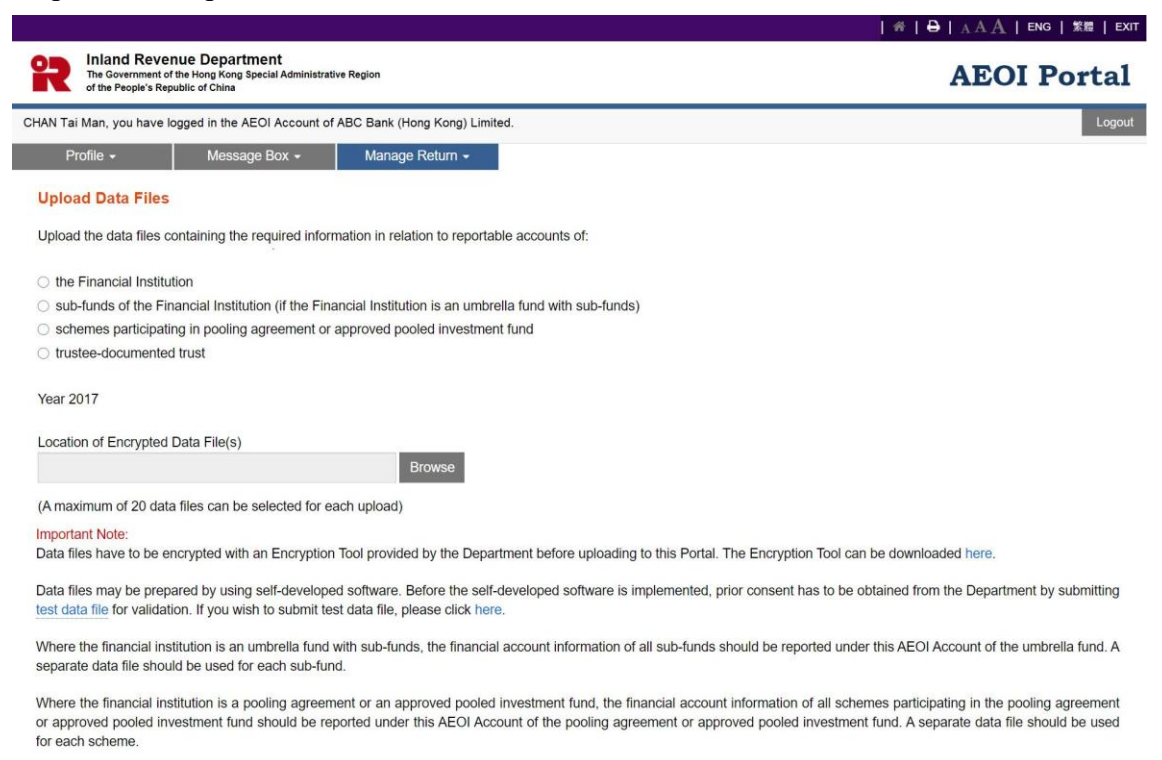

A. Indicate whether reportable accounts in the data file to be uploaded are maintained by the FI, its sub-fund (if the FI is a non-corporate umbrella fund with sub-funds), scheme (if the FI is a pooling agreement or an APIF with

Abort Confirm

schemes participating in the pooling agreement or APIF) or TDT (of which the FI is a trustee).

Select the second radio button if the data file to be uploaded is related to a subfund under the umbrella fund. In that case, the financial account information of all sub-funds should be reported under the AEOI Account of the umbrella fund but separate data file must be used for each sub-fund.

Select the third radio button if the data file to be uploaded is related to a scheme participating in the pooling agreement or APIF. In that case, the financial account information of all schemes should be reported under the AEOI Account of the pooling agreement or APIF but separate data file must be used for each scheme.

Select the fourth radio button if the data file to be uploaded is related to a TDT of which the FI is a trustee. In that case, the financial account information of all TDTs should be reported under the AEOI Account of the trustee but separate data file must be used for each TDT.

B. Location of Encrypted Data File(s) – Click the Browse button to search for the data file(s) located in the Authorized Person's computer. For each browse, a maximum of twenty data files can be selected.

| 🏉 選擇要上傳的檔案                                                                                                    |                                |   |    |                     |            |    | x |
|----------------------------------------------------------------------------------------------------|--------------------------------|---|----|---------------------|------------|----|---|
| <b>()</b> - <b>()</b> + <b>(</b> )                                                                                             | 腦 , DATA (D:) , Encrypted file | • | 47 | 授尋 Enci             | ypted file |    | ٩ |
| 組合管理 ▼ 新                                                                                                    | 増資料夾                           |   |    |                     | 88 -       |    | 0 |
| <ul> <li>▶ 下載</li> <li>■ 桌面</li> <li>※ 長道的位置</li> <li>※ 貸蹭櫃</li> <li>※ 文件</li> <li>♪ 音振</li> <li>※ 補助</li> <li>※ 圖片</li> </ul> | <ul> <li></li></ul>            |   |    |                     |            |    |   |
| ◎ 電腦                                                                                                    | •                              |   |    |                     |            |    |   |
|                                                                                                    | 檀蒸谷铺(N):                       | • | 所  | 有檔案 (*.*)<br>開飯舊檔(C | )          | 取満 | • |

C. **Name of Sub-fund** (This box will be displayed if the second radio button as mentioned in A above is selected) – The name of sub-fund to which the reportable accounts in the data file are related to will be extracted from the data file.

|                                                                                                    | ※   ⊖   <sub>A</sub> A A   ENG   繁耀   EXIT                                                                                                    |
|----------------------------------------------------------------------------------------------------|----------------------------------------------------------------------------------------------------|
| Revenue Department<br>The Government of the Hong Kong Special Administrative Region<br>of the People's Republic of China                                                               | AEOI Portal                                                                                                    |
| CHAN Tai Man, you have logged in the AEOI Accout of ABC Bank (Hong Kong) Limited.                                                                                                    | Logout                                                                                                    |
| Profile + Message Box + Manage Return +                                                                                                    |                                                                                                    |
| Upload Data Files                                                                                                    |                                                                                                    |
| Upload the data files containing the required information in relation to reportable a                                                                                                  | ccounts of:                                                                                                    |
| O the Financial Institution                                                                                                    |                                                                                                    |
| sub-funds of the Financial Institution (if the Financial Institution is an umbrella f                                                                                                  | und with sub-funds)                                                                                                    |
| Schemes participating in pooling agreement or approved pooled investment fur                                                                                                    | ıd                                                                                                    |
| <ul> <li>trustee-documented trust</li> </ul>                                                                                                    |                                                                                                    |
| Year 2017                                                                                                    |                                                                                                    |
| Location of Encrypted Data File(s) Name of Sub-fund                                                                                                    |                                                                                                    |
|                                                                                                    | Browse                                                                                                    |
| (A maximum of 20 data files can be selected for each upload)                                                                                                    |                                                                                                    |
| Important Note:                                                                                                    |                                                                                                    |
| Data files have to be encrypted with an Encryption Tool provided by the Department                                                                                                    | nt before uploading to this Portal. The Encryption Tool can be downloaded here.                                                                                                    |
| Data files may be prepared by using self-developed software. Before the self-deve<br>test data file for validation. If you wish to submit test data file, please click here.           | loped software is implemented, prior consent has to be obtained from the Department by submitting                                                                                                    |
| Where the financial institution is an umbrella fund with sub-funds, the financial acc<br>separate data file should be used for each sub-fund.                                          | ount information of all sub-funds should be reported under this AEOI Account of the umbrella fund. A                                                                                                    |
| Where the financial institution is a pooling agreement or an approved pooled inve<br>or approved pooled investment fund should be reported under this AEOI Account<br>for each scheme. | stment fund, the financial account information of all schemes participating in the pooling agreement<br>of the pooling agreement or approved pooled investment fund. A separate data file should be used |

Abort Confirm

- D. **Name of Scheme** (This box will be displayed if the third radio button as mentioned in A above is selected) The name of scheme to which the reportable accounts in the data file are related to will be extracted from the data file.
- E. **Name of Trustee-documented Trust** (This box will be displayed if the fourth radio button as mentioned in A above is selected) The name of TDT to which the reportable accounts in the data file are related to will be extracted from the data file.

F. Click the **Add** button to upload other data files and repeat the steps in B and C/D/E (if applicable) above. At most, twenty data files can be uploaded in one transmission.

|                                                                     |                                                                              |                                                                  |                                                                    |                                                              | 帝   🖶   A A A   ENG   繁體   EXIT                                                      |
|---------------------------------------------------------------------|------------------------------------------------------------------------------|------------------------------------------------------------------|--------------------------------------------------------------------|--------------------------------------------------------------|--------------------------------------------------------------------------------------|
| Inland Rev.<br>The Government<br>of the People's R                  | enue Department<br>of the Hong Kong Special Administrat<br>tepublic of China | ive Region                                                       |                                                                    |                                                              | <b>AEOI Portal</b>                                                                   |
| CHAN Tai Man, you have                                              | logged in the AEOI Account of                                                | ABC Bank (Hong Kong) Limite                                      | ed.                                                                |                                                              | Logout                                                                               |
| Profile -                                                           | Message Box 🗸                                                                | Manage Return 👻                                                  |                                                                    |                                                              |                                                                                      |
| Upload Data File                                                    | s                                                                            |                                                                  |                                                                    |                                                              |                                                                                      |
| Upload the data files                                               | containing the required infor                                                | mation in relation to reportab                                   | ble accounts of:                                                   |                                                              |                                                                                      |
| the Financial Instit                                                | tution                                                                       |                                                                  |                                                                    |                                                              |                                                                                      |
| o sub-funds of the F                                                | Financial Institution (if the Fin                                            | ancial Institution is an umbre                                   | ella fund with sub-funds)                                          |                                                              |                                                                                      |
| <ul> <li>schemes participa</li> </ul>                               | ating in pooling agreement or                                                | approved pooled investmen                                        | nt fund                                                            |                                                              |                                                                                      |
| <ul> <li>trustee-documente</li> </ul>                               | ed trust                                                                     |                                                                  |                                                                    |                                                              |                                                                                      |
| Year 2017                                                           |                                                                              |                                                                  |                                                                    |                                                              |                                                                                      |
| Location of Encrypte                                                | d Data File(s)                                                               |                                                                  |                                                                    |                                                              |                                                                                      |
| 2017AB123452018                                                     | 3021809200500.dat                                                            | Remove                                                           |                                                                    |                                                              |                                                                                      |
| (A maximum of 20 da                                                 | ata files can be selected for e                                              | ach upload)                                                      |                                                                    |                                                              |                                                                                      |
| Important Note:<br>Data files have to be e                          | encrypted with an Encryption                                                 | Tool provided by the Depart                                      | ment before uploading to this Por                                  | tal. The Encryption Tool can                                 | be downloaded here.                                                                  |
| Data files may be prep<br>test data file for valida                 | pared by using self-develope<br>tion. If you wish to submit tes              | d software. Before the self-d<br>t data file, please click here. | leveloped software is implemente                                   | ed, prior consent has to be ob                               | tained from the Department by submitting                                             |
| Where the financial ins<br>separate data file show                  | stitution is an umbrella fund v<br>uld be used for each sub-fun              | vith sub-funds, the financial a                                  | account information of all sub-fun                                 | ids should be reported under                                 | this AEOI Account of the umbrella fund. A                                            |
| Where the financial in<br>or approved pooled in<br>for each scheme. | stitution is a pooling agreem<br>vestment fund should be rep                 | ent or an approved pooled in<br>orted under this AEOI Acco       | investment fund, the financial account of the pooling agreement or | count information of all schen<br>approved pooled investment | nes participating in the pooling agreement fund. A separate data file should be used |

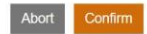

- G. Click the **Confirm** button to complete the uploading process.
- H. Click the **Abort** button if the Authorized Person wishes to terminate the uploading process.

### Acknowledgement

3.4.3 For each successful upload of data file(s), an acknowledgement will be generated.

|                                                                         |                                                                                                    | ☆   ⊖   A A A   ENG   繁雜   EXIT                                                                                                 |
|-------------------------------------------------------------------------|----------------------------------------------------------------------------------------------------|----------------------------------------------------------------------------------------------------|
| The Government of the Hong<br>of the People's Republic of C             | epartment<br>Kong Special Administrative Region<br>Itina                                                                            | AEOI Portal                                                                                                    |
| CHAN Tai Man, you have logged in the                                    | e AEOI Account of ABC Bank (Hong Kong) Limited.                                                                                     | Logout                                                                                                    |
| Profile - Mes                                                           | ssage Box - Manage Return -                                                                                                    |                                                                                                    |
| Upload Data Files                                                       |                                                                                                    |                                                                                                    |
| Acknowledgement                                                         |                                                                                                    |                                                                                                    |
| CHAN Tai Man of ABC Bank (Ho                                            | ong Kong) Limited has successfully uploaded the following data f                                                                    | ile(s) for the Year 2017 under ABC Bank (Hong Kong) Limited's AEOI Account.                                                     |
| Serial No. F                                                            | ile Name                                                                                                    |                                                                                                    |
| 17000756 2                                                              | 017AB123452018021809200500.dat                                                                                                    |                                                                                                    |
| The system will check if the data<br>as identification in submission of | file(s) conform(s) to the data specifications issued by the Depar<br>Financial Account Information Return and subsequent deletion / | tment. The validation results will be given within one business day. The serial no(s) will be used<br>amendment of data record. |
| Transaction Reference Number.<br>Transaction Date/Time:                 | AEP1 7051 9100 1351<br>19 FEB 2018 11:11:07                                                                                         |                                                                                                    |

A. Click the **Print** button if the Authorized Person wishes to print the acknowledgement.

Print Save Close

- B. Click the **Save** button if the Authorized Person wishes to save the acknowledgement.
- C. Click the **Close** button and the Authorized Person will be directed to the "Manage Data Files" function page.

### Validation Results

3.4.4 The system will check if the data files conform to the Return XML Schema issued by IRD and send the validation result to the Message Box of the FI's AEOI Account as well as an alert message to the email address of each contact person of the Subscribing Organization on the next business day.

3.4.5 If the validation on the data file fails, a list of the errors will be provided as an attachment of the validation result. The Subscribing Organization should delete the invalid data file from the FI's AEOI Account and upload a corrected data file.

3.4.6 If the validation on the data file is passed but follow-up actions are required, a list of reportable accounts in question will be provided as an attachment of the validation result. The Subscribing Organization should take necessary remedial actions. Before the Return is submitted, correction of data should be done by deleting the data file from the FI's AEOI Account and uploading a corrected data file for

replacement. However, if the Return has already been filed, the Subscribing Organization should submit a data file for correction or deletion of data records. For details, please see paragraph 5.

|     |                                                                            |                                      |                                                 | #   ⊖   <u>A</u> A   ENG   \$\$28   EXIT |
|-----|----------------------------------------------------------------------------|--------------------------------------|-------------------------------------------------|------------------------------------------|
|     | Inland Revenue I<br>The Government of the Ho<br>of the People's Republic o | Departme<br>ong Kong Spe<br>of China | AEOI Portal                                     |                                          |
| CHA | N Tai Man, you have logged in                                              | n the AEOI A                         | Logout                                          |                                          |
|     | Profile - Message Box - Manage Return -                                    |                                      | x - Manage Return -                             |                                          |
| ſ   | Date                                                                       |                                      | Subject                                         |                                          |
| 2   | 20 FEB 2018 00:30                                                          |                                      | Results of Data File Validation<br>數據備案驗證結果     |                                          |
| 2   | 2 JAN 2018 00:15                                                           |                                      | Notice of Filing Return<br>提交報表通知書              |                                          |
| 2   | 20 OCT 2017 11:15                                                          |                                      | Validation of Test Data File<br>测試用的數據循案驗證結果    |                                          |
| 1   | 0 OCT 2017 10:21                                                           |                                      | AEOI Account Opening Completed<br>已完成開立自動交換資料帳戶 |                                          |
|     |                                                                            |                                      |                                                 | Prev Next                                |

# 3.5 Delete Data File

3.5.1 Data files can <u>only be deleted</u> by an Authorized Person with the following capacities:

- director or officer (if the Subscribing Organization is a corporation);
- principal officer or responsible person<sup>2</sup> (if the Subscribing Organization is a non-corporate entity);
- liquidator (if the Subscribing Organization is a corporate FI in liquidation).

3.5.2 The Authorized Person should use the "Manage Data Files" function under "Manage Return" tab to delete data files previously uploaded.

<sup>&</sup>lt;sup>2</sup> Including a partner for a partnership, a trustee for a trust, etc.

# Step 1 of 3 – Manage data files

|                                 |                                                                                                    |                 |                            |                                                  | # ⊖ ∧AA  ENG \$\$\$# Đ                        |  |  |
|---------------------------------|----------------------------------------------------------------------------------------------------|-----------------|----------------------------|--------------------------------------------------|-----------------------------------------------|--|--|
| R Inlan<br>The Gov<br>of the Pr | d Revenue Department<br>vernment of the Hong Kong Special Administrative Regi<br>eople's Republic of China | on              |                            |                                                  | AEOI Portal                                   |  |  |
| CHAN Tai Man, yo                | AN Tal Man, you have logged in the AEOI Account of ABC Bank (Hong Kong) Limited.                           |                 |                            |                                                  |                                               |  |  |
| Profile -                       | Message Box -                                                                                              | /anage Return + |                            |                                                  |                                               |  |  |
| Manage Dat                      | ta Files                                                                                                   |                 |                            |                                                  |                                               |  |  |
| Year 2017                       | ~                                                                                                    |                 |                            |                                                  |                                               |  |  |
| Data files upl                  | oaded but NOT yet attached to the Retu                                                                     | im              |                            |                                                  |                                               |  |  |
| Serial No.                      | File Name                                                                                                  | Upload Date     | No. of Reportable Accounts | No. of Undocumented Accounts Included<br>Therein | Remarks                                       |  |  |
| 17000756                        | 2017AB123452018021809200500.dat                                                                            | 19 FEB 2018     | 160                        | 10                                               |                                               |  |  |
| 17000757                        | 2017AB123452018022214302501.dat                                                                            | 22 FEB 2018     | 1                          | 1                                                | Error found                                   |  |  |
|                                 |                                                                                                    |                 |                            |                                                  | Upload Data File Delete Data Files ile Return |  |  |
| Data files alre                 | eady attached to the Return                                                                                |                 |                            |                                                  |                                               |  |  |
| Serial No.                      |                                                                                                    |                 |                            | No. of Undocumented Accounts Included<br>Therein | Remarks                                       |  |  |
| The Financia                    | al Institution has not yet filed the return                                                                |                 |                            |                                                  |                                               |  |  |
| Data files upl                  | loaded after submission of the Return                                                                      |                 |                            |                                                  |                                               |  |  |
| Serial No.                      | File Name                                                                                                  | Upload Date     | No. of Reportable Accounts | No. of Undocumented Accounts Included<br>Therein | Remarks                                       |  |  |
|                                 |                                                                                                    |                 | New Amendment Deletion     | New Amendment Deletion                           |                                               |  |  |
| The Financia                    | al Institution has not yet filed the return                                                                |                 |                            |                                                  |                                               |  |  |

- A. **Year** Click the drop-down arrow to select the year to which the data files to be deleted are related.
- B. Click the **Delete Data Files** button to proceed with the deletion process.

# Step 2 of 3 – Select data files for deletion

|                                                                                    |                                         |                                                                                                |             |                            |                                                  | #           |        |  |
|------------------------------------------------------------------------------------|-----------------------------------------|------------------------------------------------------------------------------------------------|-------------|----------------------------|--------------------------------------------------|-------------|--------|--|
| 2                                                                                  | The Govern<br>of the Peop               | Revenue Department<br>ment of the Hong Kong Special Administrative Re<br>e's Republic of China |             | <b>AEOI Portal</b>         |                                                  |             |        |  |
| CHAN Tai Man, you have logged in the AEOI Account of ABC Bank (Hong Kong) Limited. |                                         |                                                                                                |             |                            |                                                  |             | Logout |  |
|                                                                                    | Profile - Message Box - Manage Return - |                                                                                                |             |                            |                                                  |             |        |  |
| Del                                                                                | ete Data File                           | 95                                                                                             |             |                            |                                                  |             |        |  |
| Sele                                                                               | ct the data file                        | (s) in 2017 for deletion:                                                                      |             |                            |                                                  |             |        |  |
|                                                                                    | Serial No.                              | File Name                                                                                      | Upload Date | No. of Reportable Accounts | No. of Undocumented Accounts<br>Included Therein | Remarks     |        |  |
|                                                                                    | 17000756                                | 2017AB123452018021809200500.dat                                                                | 19 FEB 2018 | 160                        | 10                                               |             |        |  |
|                                                                                    | 17000757                                | 2017AB123452018022214302501.dat                                                                | 22 FEB 2018 | 1                          | 1                                                | Error found |        |  |
|                                                                                    |                                         |                                                                                                |             |                            |                                                  |             |        |  |

| А   | Check all appropriate box | to select the data files for deletion |
|-----|---------------------------|---------------------------------------|
| 11. |                           |                                       |

- B. Click the **Continue** button to proceed to the next step.
- C. Click the **Abort** button if the Authorized Person wishes to terminate the deletion process.

Abort Continue

# Step 3 of 3 - Confirm with e-Cert (Organisational) with AEOI Functions

| R Inland R<br>The Governm<br>of the People | evenue Department<br>ent of the Hong Kong Special Administrative Region<br>s Republic of China |                                   |                                                 | <b>AEOI Portal</b>                               |
|--------------------------------------------|------------------------------------------------------------------------------------------------|-----------------------------------|-------------------------------------------------|--------------------------------------------------|
| CHAN Tai Man, you hav                      | e logged in the AEOI Account of ABC Bank (Hong Kong) Limi                                      | led.                              |                                                 | Logout                                           |
| Profile +                                  | Message Box - Manage Return -                                                                  |                                   |                                                 |                                                  |
| Delete Data File                           | S                                                                                              |                                   |                                                 |                                                  |
| I, CHAN Tai Man, b                         | eing v of ABC Bank (Hong K                                                                     | iong) Limited, hereby confirm tha | t the following data file(s) should be deleted: |                                                  |
| Serial No.                                 | File Name                                                                                      | Upload Date                       | No. of Reportable Accounts                      | No. of Undocumented Accounts Included<br>Therein |
| 17000757                                   | 2017AB123452018022214302501.dat                                                                | 22 FEB 2018                       | 1                                               | 1                                                |
| Confirmed by CHAN                          | I Tai Man of ABC Bank (Hong Kong) Limited                                                      |                                   |                                                 |                                                  |
| e-Cert File                                |                                                                                                |                                   |                                                 |                                                  |
| File Location                              |                                                                                                | Browse                            |                                                 |                                                  |
| Password                                   |                                                                                                |                                   |                                                 |                                                  |
|                                            |                                                                                                |                                   |                                                 |                                                  |
|                                            |                                                                                                |                                   |                                                 |                                                  |
|                                            |                                                                                                |                                   |                                                 |                                                  |
|                                            |                                                                                                |                                   |                                                 | Abort Back Confirm                               |

- A. Click the drop-down arrow to select the Authorized Person's capacity in the Subscribing Organization deleting the data files. There are five allowable options:
  - "director" if the Authorized Person is a director of the corporation (i.e. corporate FI, corporate SP or corporate PMFA) that deletes the data files;
  - "officer" if the Authorized Person is a manager or company secretary of the corporation (i.e. corporate FI, corporate SP or corporate PMFA) that deletes the data files;
  - "principal officer" if the Authorized Person is a principal officer of a non-corporate entity (i.e. non-corporate FI, non-corporate SP or non-corporate PMFA) that deletes the data files;
  - "responsible person"<sup>3</sup> if the Authorized Person is a responsible person of a non-corporate entity (i.e. non-corporate FI, non-corporate SP or non-corporate PMFA) that deletes the data files;
  - "liquidator" if the Authorized Person is the liquidator of the corporate FI in liquidation that deletes the data files.
- B. **File Location** Click the **Browse** button to search for the same e-Cert (Organisational) with AEOI Functions as used for authentication during login.

<sup>&</sup>lt;sup>3</sup> Including a partner for a partnership, a trustee for a trust, etc.

|                                                                                         |                        |                | _ 0 _ | x |
|-----------------------------------------------------------------------------------------|------------------------|----------------|-------|---|
| C () ~ 1. + 電腦 + DATA (D                                                                | :) > e-cert            | ▼ 49 股厚 e-cert |       | م |
| 組合管理 ▼ 加入至煤糧櫃 ▼                                                                         | 共用對象 ▼ 新増資料夾           |                |       | 0 |
| ★ 我的最愛<br>為下載<br>重 表面<br>数 最近的位置 第 最近的位置 第 最近的位置 第 費用 3 表近的 3 表近的 3 表近的 3 表近的 3 表示 8 表示 | 312345678 XA0000016p12 |                |       |   |
| 🦗 電磁<br>🌒 網路                                                                            |                        |                |       |   |
| 1個項目                                                                                    |                        |                |       |   |

- C. **Password** Enter the password of the e-Cert (Organisational) with AEOI Functions.
- D. Click the Confirm button to complete the deletion process.

### Acknowledgement

3.5.3 After successfully deleting the data file(s), an acknowledgement will be generated.

| Ŷ          | Inland Re<br>The Governme<br>of the People's | evenue Department<br>ent of the Hong Kong Special Administrative Region<br>a Republic of China |             |                            | <b>AEOI Portal</b>                               |  |  |  |  |
|------------|----------------------------------------------|------------------------------------------------------------------------------------------------|-------------|----------------------------|--------------------------------------------------|--|--|--|--|
| CHAN       | Tai Man, you have                            | logged in the AEOI Account of ABC Bank (Hong Kong) Limite                                      | ed.         |                            | Logout                                           |  |  |  |  |
|            | Profile •                                    | Message Box - Manage Return -                                                                  |             |                            |                                                  |  |  |  |  |
| De         | lete Data Files                              |                                                                                                |             |                            |                                                  |  |  |  |  |
| Ack        | Acknowledgement                              |                                                                                                |             |                            |                                                  |  |  |  |  |
| S          | erial No.                                    | File Name                                                                                      | Upload Date | No. of Reportable Accounts | No. of Undocumented Accounts Included<br>Therein |  |  |  |  |
| 17         | 000757                                       | 2017AB123452018022214302501.dat                                                                | 22 Feb 2018 | 1                          | 1                                                |  |  |  |  |
| Tra<br>Tra | nsaction Referenc                            | e Number: AEP1 7060 8100 1520<br>e: 27 FEB 2018 16:30 28                                       |             |                            |                                                  |  |  |  |  |

A. Click the **Print** button if the Authorized Person wishes to print the acknowledgement.

Print Save Close

- B. Click the **Save** button if the Authorized Person wishes to save the acknowledgement.
- C. Click the **Close** button and the Authorized Person will be directed to the "Manage Data Files" function page.

# Confirmation

3.5.4 A confirmation will be sent to the Message Box of the FI's AEOI Account and an alert message will be issued to the email address of each contact person of the Subscribing Organization instantly.

| The Government of the<br>of the People's Republic | e Department<br>Hong Kong Special<br>c of China | Idministrative Region                           | AEOI Portal |
|---------------------------------------------------|-------------------------------------------------|-------------------------------------------------|-------------|
| CHAN Tai Man, you have log                        | ged in the AEOI                                 | Account of ABC Bank (Hong Kong) Limited.        | Logout      |
| Profile -                                         | Message                                         | 3ox - Manage Return -                           |             |
| Date                                              |                                                 | Subject                                         |             |
| 27 FEB 2018 16:30                                 |                                                 | Deletion of Data File(s)<br>刪除數據檔案              |             |
| 20 OCT 2017 11:15                                 | •                                               | Validation of Test Data File<br>測試用的數據檔案驗證結果    |             |
| 10 OCT 2017 10:21                                 | •                                               | AEOI Account Opening Completed<br>已完成開立自動交換資料帳戶 |             |
|                                                   |                                                 |                                                 |             |

#### Prev Next

# 4 **Online Filing Process**

data file for validation. If you wish to submit test data file, please click here

4.1 The Authorized Person may start the online filing process by using the "File Return" function under "Manage Return" tab or clicking the **File Return** button in the "Check Return Status" function page.

|         |                                                                                                    |                                                                 |                                                |         | #   ⊖   <u>A</u> A A   ENG   <b>%2   EXIT</b> |  |  |  |  |
|---------|----------------------------------------------------------------------------------------------------|-----------------------------------------------------------------|------------------------------------------------|---------|-----------------------------------------------|--|--|--|--|
| R       | Inland Revenue<br>The Government of the<br>of the People's Republi                                                                                                    | e Department<br>Hong Kong Special Administrative<br>ic of China | Region                                         |         | AEOI Portal                                   |  |  |  |  |
| CHAN Ta | ai Man, you have logge                                                                                                    | ed in the AEOI Account of ABC                                   | 3ank (Hong Kong) Limited.                      |         | Logout                                        |  |  |  |  |
| F       | Profile -                                                                                                    | Message Box -                                                   | Manage Return -                                |         |                                               |  |  |  |  |
| Cheo    | ck Return Status                                                                                                    | c                                                               | heck Return Status<br>se Data Preparation Tool |         |                                               |  |  |  |  |
| Finan   | icial Account Inform                                                                                                    | nation Returns to be fil M                                      | anage Data Files                               |         |                                               |  |  |  |  |
| Yea     | r Date of Issue                                                                                                    | Due Date                                                        | le Return                                      |         |                                               |  |  |  |  |
| 201     | 7 2 JAN 2018                                                                                                    | 2 JUN 2018                                                      |                                                |         | Upload Data Files File Return                 |  |  |  |  |
|         |                                                                                                    |                                                                 |                                                |         |                                               |  |  |  |  |
| Finan   | icial Account Inform                                                                                                    | nation Returns filed within                                     | the last 3 years                               |         |                                               |  |  |  |  |
| Yea     | r Date of Issue                                                                                                    | Date of Submission                                              | Filed by                                       | Remarks |                                               |  |  |  |  |
| The     | re is no return filed w                                                                                                    | vithin the last 3 years.                                        |                                                |         |                                               |  |  |  |  |
| Data    | Data files may be prepared by using self-developed software. Before the self-developed software is implemented, prior consent has to be obtained from the Department by submitting test |                                                                 |                                                |         |                                               |  |  |  |  |

4.2 After selecting the year, the Authorized Person must read the notes and instructions carefully. During the Return filing process, the Authorized Person may also click the hyperlinks displayed on the screens to read the notes and instructions.

|                                                                                                    |                           |                               |                                                  | 😤   🕀   🗚 🗛   ENG   繁體   EXIT |  |  |  |  |
|----------------------------------------------------------------------------------------------------|---------------------------|-------------------------------|--------------------------------------------------|-------------------------------|--|--|--|--|
| Revenue Department<br>The Government of the Hong Kong Special Administrative Re<br>of the People's Republic of China                                                                                                    | gion                      |                               |                                                  | <b>AEOI Portal</b>            |  |  |  |  |
| CHAN Tai Man, you have logged in the AEOI Account of ABC Ba                                                                                                    | Logout                    |                               |                                                  |                               |  |  |  |  |
| Profile - Message Box - N                                                                                                    | 1anage Return 🗸           |                               |                                                  |                               |  |  |  |  |
| File Return                                                                                                    |                           |                               |                                                  |                               |  |  |  |  |
| You must read the notes and instructions ("Notes") before         Select the year for filing return         Year       2017 v         Date of Issue       Due Date         2 Jan 2018       2 Jun 2018                                                                                                    | re completing the return. | ar                            |                                                  |                               |  |  |  |  |
| Serial No. File Name                                                                                                    | Upload Date               | No. of Reportable<br>Accounts | No. of Undocumented Accounts<br>Included Therein | Remarks                       |  |  |  |  |
| 17000756 2017AB123452018021809200500.dat                                                                                                    | 19 FEB 2018               | 160                           | 10                                               |                               |  |  |  |  |
| 17000756       2017AB123452018021809200500.dat       19 FEB 2018       160       10         Important note:         All data files listed above will be attached to the Financial Account Information Return. Make sure that the required information of all reportable accounts has been included.         You will not be allowed to proceed to the next step if errors are found in any of the above data files. In the circumstance, please use the "Delete Data Files" service to delete the relevant data file, and upload a new data file (if necessary).         Upload Data Files       Delete Data Files       Continue |                           |                               |                                                  |                               |  |  |  |  |

- A. Year Click the drop-down arrow to select the year for which the Return is to be filed. A summary of data files uploaded (if any) for the selected year will be displayed. The Authorized Person should make sure that data files containing the required information of all reportable accounts (including undocumented accounts) have been uploaded.
- B. Click the **Continue** button to proceed to the next step.
- C. Click the **Upload Data Files** button and follow the steps in paragraph 3.4 above if the Authorized Person wishes to upload other data files.
- D. The Authorized Person will not be allowed to proceed to the next step if errors are found in any of the uploaded data files. In the circumstances, the Authorized Person has to delete the relevant data file with error, and upload a new data file (if necessary). Click the **Delete Data Files** button or use the "Manage Data Files" function under "Manage Return" tab (those steps mentioned in paragraph 3.5 above) to proceed to deletion of data files.

Complete the Return

# Part 1 Information of the Financial Institution

4.3 Information of the FI is extracted from the profile of the FI's AEOI Account for the Authorized Person's verification. The Authorized Person should check carefully whether the information shown in the screen is correct. If necessary, the Authorized Person should update the information in the profile before filing the Return.

| 2                 | Inland<br>The Gove<br>of the Pe | I Revenue Department<br>Imment of the Hong Kong Special Administrative Region<br>ople's Republic of China                   |                                                                 |                                                                               | <b>AEOI Portal</b>             |  |  |  |
|-------------------|---------------------------------|----------------------------------------------------------------------------------------------------|-----------------------------------------------------------------|-------------------------------------------------------------------------------|--------------------------------|--|--|--|
| CHAN Tai          | Man,                            | you have logged in the AEOI Account of ABC Bank (H                                                                          | Hong Kong) Limited                                              |                                                                               | Logout                         |  |  |  |
| Pro               | ofile 🕶                         | Message Box + Manage Return +                                                                                               |                                                                 |                                                                               |                                |  |  |  |
| File R            | eturn                           |                                                                                                    |                                                                 |                                                                               |                                |  |  |  |
|                   |                                 |                                                                                                    |                                                                 |                                                                               |                                |  |  |  |
| Part 11           | ntorma                          | tion of the Financial Institution (see Notes)                                                                               |                                                                 |                                                                               |                                |  |  |  |
| 1.1               |                                 | Name of the Financial Institution                                                                                           |                                                                 | ABC Bank (Hong Kong) Limited                                                  |                                |  |  |  |
| 1.2               |                                 | Trade Name                                                                                                    |                                                                 | ABC Bank (Hong Kong) Limited                                                  |                                |  |  |  |
| 1.3               |                                 | Type of Legal Form                                                                                                    |                                                                 | Corporation                                                                   |                                |  |  |  |
| 1.4               |                                 | Nature of Legal Form                                                                                                    |                                                                 | Corporate                                                                     |                                |  |  |  |
| 1.5               |                                 | Type(s) of Financial Institution                                                                                            |                                                                 | Investment Entity                                                             |                                |  |  |  |
| 1.6               |                                 | Business Registration Number or Its Equivalent                                                                              |                                                                 | 12345678                                                                      |                                |  |  |  |
| 1.7               |                                 | Company Number                                                                                                    |                                                                 | 7654321                                                                       |                                |  |  |  |
| 1.8               |                                 | AEOI ID Number                                                                                                    |                                                                 | AB12345                                                                       |                                |  |  |  |
| 1.9               |                                 | Global Intermediary Identification Number                                                                                   |                                                                 | -                                                                             |                                |  |  |  |
| 1.10              |                                 | Business Address                                                                                                    |                                                                 | Flat/Rm A Block 1 Floor 18<br>Fat Tat Building 8 Fat Tat Street<br>Central HK |                                |  |  |  |
| 1.11              |                                 | Postal Address                                                                                                    |                                                                 | Same as Business Address                                                      |                                |  |  |  |
| 1.12              |                                 | Date of commencement of maintaining reportable accourt                                                                      | nts                                                             | 1 JUL 2017                                                                    |                                |  |  |  |
| 1.13              |                                 | Date of cessation of maintaining reportable accounts                                                                        |                                                                 | -                                                                             |                                |  |  |  |
| 1.14              |                                 | Date of recommencement of maintaining reportable acco                                                                       | ounts                                                           |                                                                               |                                |  |  |  |
| 1.15              |                                 | Person who acts for the Financial Institution to maintain F<br>Institution is not a corporation) under section 50E of the I | Financial Accounts (if the Financial<br>nland Revenue Ordinance |                                                                               |                                |  |  |  |
|                   |                                 | Name                                                                                                    |                                                                 | Business Registration Number                                                  |                                |  |  |  |
|                   |                                 |                                                                                                    |                                                                 | 100                                                                           |                                |  |  |  |
| 1.16              |                                 | Service Provider engaged by the Financial Institution und<br>Ordinance                                                      | ler section 50H of the Inland Revenue                           |                                                                               |                                |  |  |  |
|                   |                                 | Name                                                                                                    |                                                                 | Business Registration Number                                                  |                                |  |  |  |
|                   | (a)                             | PQR Limited                                                                                                    |                                                                 | 23456789                                                                      |                                |  |  |  |
| 1.17              |                                 | Authorized Representative                                                                                                   |                                                                 |                                                                               |                                |  |  |  |
|                   |                                 | Name Addre                                                                                                    | ess                                                             | Business Registration Number                                                  | Representative's Reference No. |  |  |  |
|                   | (a)                             |                                                                                                    |                                                                 | ÷                                                                             | -                              |  |  |  |
| Importa<br>Update | int note<br>the fina            | nncial institution's profile via the AEOI Portal, if needed.                                                                |                                                                 |                                                                               | Back Continue                  |  |  |  |

Click the **Continue** button to proceed to the next step.

Part 2 Person carrying out due diligence and reporting obligations

4.4 The Authorized Person is required to indicate the person(s) carrying out due diligence and reporting obligations. For this purpose, names of the FI, PMFA and SPs, if any, will be extracted from the profile of the FI's AEOI Account. The Authorized Person needs to tick the appropriate box  $\Box$  to indicate the person(s) carrying out the obligations.

|          | 4                                                                                                    | NE   ⊖   <u>A</u> A A   ENG   \$\$129   EXIT |
|----------|----------------------------------------------------------------------------------------------------|----------------------------------------------|
| R        | and Revenue Department<br>Government of the Hong Kong Special Administrative Region<br>ne People's Republic of China                                                                      | AEOI Portal                                  |
| CHAN Tai | you have logged in the AEOI Account of ABC Bank (Hong Kong) Limited.                                                                                                    | Logout                                       |
| Pro      | Message Box - Manage Return -                                                                                                    |                                              |
| File R   | n                                                                                                    |                                              |
| Part 2 F | on carrying out due diligence and reporting obligations (See Notes)                                                                                                    |                                              |
| 2.1      | Name of Person who has carried out the obligation to establish the due diligence procedures under section 50B(1) of the Inlan reportable accounts in this return                          | d Revenue Ordinance for the                  |
|          | ABC Bank (Hong Kong) Limited                                                                                                    |                                              |
|          | PQR Limited                                                                                                    |                                              |
|          | Others, please specify                                                                                                    |                                              |
| 2.2      | Name of Person who has carried out the obligation to maintain and / or apply the due diligence procedures under section 50B(<br>Ordinance for / to the reportable accounts in this return | (2) of the Inland Revenue                    |
|          | ABC Bank (Hong Kong) Limited                                                                                                    |                                              |
|          | PQR Limited                                                                                                    |                                              |
|          | Others, please specify                                                                                                    |                                              |
| 2.3      | Name of Person who carries out the obligation to furnish this return under section 50C(1) of the Inland Revenue Ordinance                                                                 |                                              |
|          | ABC Bank (Hong Kong) Limited                                                                                                    |                                              |
|          |                                                                                                    |                                              |
|          |                                                                                                    |                                              |
|          |                                                                                                    |                                              |

A. Person establishing the due diligence procedures – Check the appropriate box(es) indicating the person(s) establishing the due diligence procedures under section 50B(1) of the IRO. If the obligations were carried out by previous PMFA (for the non-corporate FI) or SP previously engaged, the Authorized Person should check the box "Others" and input the name(s) of the person(s) in the space provided. DO NOT input the name of the individual who performed the operations such as solely doing the ground work.

Abort Back Continue

- B. **Person maintaining and/or applying the due diligence procedures** Check the appropriate box(es) indicating the person(s) maintaining and/or applying the due diligence procedures under section 50B(2) of the IRO. If the obligations were carried out by the previous PMFA (for the non-corporate FI) or SP previously engaged, the Authorized Person should check the box "Others" and input the name(s) of the person(s) in the space provided. DO NOT input the name of the individual who performed the operations such as solely doing the ground work.
- C. Person furnishing the Return Name of the Subscribing Organization will be extracted from the Authorized Person's e-Cert (Organisational) with AEOI Functions, tick the box □ to confirm who files the Return under section 50C(1) of the IRO.
- D. Click the **Continue** button to proceed to the next step.

## Part 3 Elections made by the Financial Institution

4.5 Election of an option is not mandatory. The Authorized Person should tick the appropriate box ONLY IF the relevant option has been elected by the FI for due diligence and/or reporting purpose.

|         | ※   ➡   <sub>A</sub> A <u>A</u>   ENG   繁體   E                                                                                                    |
|---------|----------------------------------------------------------------------------------------------------|
| 2       | and Revenue Department<br>Government of the Hong Kong Special Administrative Region<br>e People's Republic of China AEOI Porta                                                                                                    |
| CHAN Ta | n, you have logged in the AEOI Account of ABC Bank (Hong Kong) Limited.                                                                                                    |
| Pi      |                                                                                                    |
| File R  | m                                                                                                    |
| Part 3  | tions made by the Financial Institution (See Notes) [Check the appropriate boxes]                                                                                                    |
| 3.1     | Due diligence procedures cover all account holders and controlling persons that are tax residents of all territories outside Hong Kong (i.e. the wider approach).                                                                                                    |
| 3.2     | □ New accounts opened by pre-existing account holders are treated as pre-existing accounts.                                                                                                    |
| 3.3     | For pre-existing individual accounts:                                                                                                    |
|         | <ul> <li>Due diligence requirements for new accounts are applied to all pre-existing individual accounts.</li> <li>Due diligence requirements for high value accounts are applied to all low value accounts.</li> <li>Jurisdictions of residence of account holders of all low value accounts are determined by reference to the current residence address based on documentary evidence.</li> </ul> |
| 3.4     | All pre-existing entity accounts with an aggregate account balance or value of \$1,950,000 or below (or an equivalent amount in any other currency) are reviewed.                                                                                                    |
| 3.5     | For irrevocable election of an appropriate reporting period (i.e. a reporting period other than calendar year):                                                                                                    |
|         | Period between most recent and previous contract anniversary dates.                                                                                                    |
|         | □ 12-month period ended ✓ .                                                                                                    |
| 3.6     | Group cash value insurance contract or annuity contract is not treated as a reportable account until payment is made to the employee, certificate holder or beneficiary.                                                                                                    |
| 3.7     | With respect to an account holder that is a trust and a passive NFE, discretionary beneficiaries are reported in the year in which a distribution is received from<br>the trust.                                                                                                    |
|         | Abort Back Continue                                                                                                    |

A. Check the appropriate boxes.

B. Click the **Continue** button to proceed to the next step.

### Part 4 Details of Data Files attached

4.6 Details of data files attached (if any) to the Return will be displayed for the Authorized Person's verification and confirmation. The Authorized Person should follow the steps in paragraph 3.4 or 3.5 if he/she wishes to upload or delete data files. If data files are attached to the Return, the Authorized Persons is required to indicate the period to which the data files relate.

|            |                                                                                    |                                                                      |                 |                                   |          |                                                      |                                                | 1#1        |            | - Stell EXIT |
|------------|------------------------------------------------------------------------------------|----------------------------------------------------------------------|-----------------|-----------------------------------|----------|------------------------------------------------------|------------------------------------------------|------------|------------|--------------|
| 2          | Inland Revenue D<br>The Government of the Hor<br>of the People's Republic of       | lepartment<br>Ig Kong Special Administrative Regio<br>China          | n               |                                   |          |                                                      |                                                |            | AEOI I     | Portal       |
| CHAN Tai M | CHAN Tai Man, you have logged in the AEOI Account of ABC Bank (Hong Kong) Limited. |                                                                      |                 |                                   |          |                                                      |                                                |            |            | Logout       |
| Pr         | rofile <del>-</del>                                                                | Message Box - M                                                      | lanage Return 👻 |                                   |          |                                                      |                                                |            |            |              |
| File R     | Return                                                                             |                                                                      |                 |                                   |          |                                                      |                                                |            |            |              |
| Part 4     | Details of Data Files                                                              | attached                                                             |                 |                                   |          |                                                      |                                                |            |            |              |
| 4.1        | Data files, w                                                                      | hich contain information of                                          | 160             | reportable accounts (including 10 |          | undocumented accounts), are attached to this return: |                                                |            |            |              |
|            | _                                                                                  |                                                                      |                 |                                   |          |                                                      | _                                              |            |            |              |
|            | Serial No.                                                                         | File Name                                                            |                 | Upload Date                       |          | of Reportable<br>Accounts                            | No. of Undocumented Accour<br>Included Therein | ts Remarks |            |              |
|            | 17000756                                                                           | 2017AB123452018021                                                   | 809200500.dat   | 19 Feb 2018                       |          | 160                                                  | 10                                             |            |            |              |
|            | Data files lis                                                                     | ted above relate to:<br>year 2017.<br>g period elected in Item 3.5 e | ended in 2017.  |                                   |          |                                                      |                                                |            |            |              |
|            | Period from                                                                        |                                                                      |                 | ✓ ( DD/MMYYYY 前)                  |          |                                                      |                                                |            |            |              |
|            | to                                                                                 |                                                                      |                 | ✓ ( [                             | DD/MM/YY | YY 🛗 ).                                              |                                                |            |            |              |
|            |                                                                                    |                                                                      |                 |                                   |          |                                                      |                                                |            | Abort Back | Continue     |

- A. Total of reportable accounts Input of number of reportable accounts contained in each data file is required during the encryption process. The sum total of the numbers entered will be pre-filled for the Authorized Person's verification and confirmation. The Authorized Person may change the pre-filled figure, as necessary.
- B. Total of undocumented accounts Input of number of undocumented accounts contained in each data file is required during the encryption process. The sum total of the numbers entered will be pre-filled for the Authorized Person's verification and confirmation. The Authorized Person may change the pre-filled figure, as necessary.
- C. **Period to which the data files relate** Check the appropriate box(es) to indicate the period to which the data files relate if data files are attached. If the FI commenced or ceased business within the reporting period, tick the third checkbox and state the date of commencement or date of cessation of business.
- D. Click the **Continue** button to proceed to next step.

4.7 If no data file is attached to the Return, the Authorized person is required to indicate the reason of either:

- all the required information with respect to the reportable accounts in relation to the trust is reported to the tax authority of a participating jurisdiction in which it is tax resident (Form IR1463 must be completed); or
- all the required information with respect to the reportable accounts in relation to the sub-fund is reported to IRD by the umbrella fund; or

- all the required information with respect to the reportable accounts in relation to the scheme participating in a pooling agreement or an APIF is reported to IRD by the pooling agreement or APIF; or
- all the required information with respect to the reportable accounts in relation to the TDT is reported to IRD by the trustee; or
- no reportable account is maintained during the year.

|                                                               |                                                                               |                                                                                                    | 睂   ⊖   <sub>A</sub> A <u>A</u>   ENG   繁體   EXI                         |
|---------------------------------------------------------------|-------------------------------------------------------------------------------|----------------------------------------------------------------------------------------------------|--------------------------------------------------------------------------|
| The Governmen<br>of the People's                              | venue Department<br>t of the Hong Kong Special Administr<br>Republic of China | ative Region                                                                                            | AEOI Portal                                                              |
| AN Tai Man, you have lo                                       | ogged in the AEOI Account of AB                                               | C Bank (Hong Kong) Limited.                                                                             | Logout                                                                   |
| Profile -                                                     | Message Box +                                                                 | Manage Return +                                                                                         |                                                                          |
| File Return                                                   |                                                                               |                                                                                                    |                                                                          |
| Part 4 Details of D                                           | ata Files attached                                                            |                                                                                                    |                                                                          |
| No data file is attacl                                        | ned:                                                                          |                                                                                                    |                                                                          |
| <ul> <li>All the required in<br/>exchanges finance</li> </ul> | nformation with respect to th<br>cial account information and                 | e reportable accounts of the trust is reported to the tax author<br>in which the trust is tax resident. | ity of a participating jurisdiction with which Hong Kong automatically   |
| O The Financial Inst                                          | stitution is a sub-fund of an                                                 | umbrella fund. All the required information with respect to the                                         | e reportable accounts of the sub-fund is reported to the Inland Revenue  |
| Department by the                                             | umbrella fund. The AEOI ID I                                                  | Number of the umbrella fund is .                                                                        |                                                                          |
| O The Financial Inst                                          | stitution is a <b>scheme partici</b>                                          | pating in a pooling agreement or an approved pooled inve                                                | stment fund. All the required information with respect to the reportable |
| accounts of the sch                                           | eme is reported to the Inland                                                 | Revenue Department by the pooling agreement or approved                                                 | pooled investment fund. The AEOI ID Number of the pooling agreement      |
| or approved pooled                                            | investment fund is                                                            | ×.                                                                                                    |                                                                          |
| O The Financial Inst                                          | stitution is a trustee-docume                                                 | ented trust. All the required information with respect to the re                                        | portable accounts of the trust is reported to the Inland Revenue         |
| Department by the t                                           | rustee. The AEOI ID Numbe                                                     | r of the trustee is                                                                                     |                                                                          |
|                                                               |                                                                               | 0017                                                                                                    |                                                                          |

### Part 5 Declaration

4.8 Before signing and submitting the Return, the Authorized Person should ensure that the due diligence procedures have been applied to the financial accounts of the FI and the required information with respect to all identified reportable accounts of the FI has been reported, and make the declaration accordingly.

|                                                                        |                                                                      |                                     | 斧   ⊖   <sub>A</sub> A A   ENG   繁慶   EXIT                                                |
|------------------------------------------------------------------------|----------------------------------------------------------------------|-------------------------------------|-------------------------------------------------------------------------------------------|
| Inland Reven<br>The Government of t<br>of the People's Repu            | UE Department<br>he Hong Kong Special Administrativ<br>blic of China | e Region                            | AEOI Portal                                                                               |
| CHAN Tai Man, you have logged in th                                    | e AEOI Account of ABC Bank (Hong I                                   | Kong) Limited.                      | Logout                                                                                    |
| Profile -                                                              | Message Box <del>-</del>                                             | Manage Return <del>-</del>          |                                                                                           |
| File Return                                                            |                                                                      |                                     |                                                                                           |
| Part 5 Declaration                                                     |                                                                      |                                     |                                                                                           |
| I, CHAN Tai Man, being                                                 | ~                                                                    | of ABC Bank (Hong Kong) Li          | nited, declare that:                                                                      |
| • the required information wi                                          | th respect to all identified reportab                                | le accounts of ABC Bank (Hong Kor   | g) Limited for the year 2017 has been reported;                                           |
| <ul> <li>the due diligence procudure<br/>Kong) Limited; and</li> </ul> | es, incorporating the due diligence                                  | requirements in Schedule 17D of th  | e Inland Revenue Ordinance, have been applied to the financial accounts of ABC Bank (Hong |
| <ul> <li>to the best of my knowledg</li> </ul>                         | e and belief, the information given                                  | and the statements made in this ref | um and in the data files (if any) attached are true, correct and complete.                |
|                                                                        |                                                                      |                                     |                                                                                           |

- A. Click the drop-down arrow to select the Authorized Person's capacity in the Subscribing Organization filing the Return. There are five allowable options:
  - "director" if the Authorized Person is a director of the corporation (i.e. corporate FI, corporate SP or corporate PMFA) that files the Return;

Abort Back Continue

- "officer" if the Authorized Person is a manager or company secretary of the corporation (i.e. corporate FI, corporate SP or corporate PMFA) that files the Return;
- "principal officer" if the Authorized Person is a principal officer of a non-corporate entity (i.e. non-corporate SP or non-corporate PMFA) that files the Return;
- "responsible person"<sup>4</sup> if the Authorized Person is a responsible person of a non-corporate entity (i.e. non-corporate SP or non-corporate PMFA) that files the Return;
- "liquidator" if the Authorized Person is the liquidator of the corporate FI in liquidation that files the Return.
- B. Click the **Continue** button to proceed to next step.

# Sign and Submit

4.9 A simulated Return will be generated for the Authorized Person's verification and confirmation. After checking, the Authorized Person should use the e-Cert (Organisational) with AEOI Functions of the Subscribing Organization to sign the Return.

<sup>&</sup>lt;sup>4</sup> Including a partner for a partnership, a trustee for a trust, etc.

| Sovernment of the P<br>People's Republic | long Kong Special Administrative Region<br>of China |                                           |                                    |                               | AEOI P                               |
|------------------------------------------|-----------------------------------------------------|-------------------------------------------|------------------------------------|-------------------------------|--------------------------------------|
| have logged in the Al                    | Of Account of ABC Bank (Hong Kong) Limited.         | -                                         |                                    |                               |                                      |
| •                                        | Message Box • Manage Return •                       |                                           |                                    |                               |                                      |
| n                                        |                                                     |                                           |                                    |                               |                                      |
| lotice                                   |                                                     |                                           |                                    |                               |                                      |
| m information                            | is now displayed below for your confirmation. You   | u are advised to check the accuracy of th | e information carefully. If the in | formation is in order, please | sign the return with your e-Cert pas |
| enalties may b<br>ils.                   | e incurred for failing to comply with the due dilig | ence procedures, making an incorrect re   | aturn or committing other offen    | ces as stated in the Inland R | evenue Ordinance (Cap. 112). Click   |
|                                          |                                                     |                                           |                                    |                               |                                      |
|                                          |                                                     |                                           |                                    |                               |                                      |
| -                                        |                                                     |                                           | DEDADTMENT                         |                               |                                      |
| 23                                       | THE GOVE                                            | RNMENT OF THE HONG KON                    | DEPARTMENT<br>IG SPECIAL ADMINIST  | RATIVE REGION                 |                                      |
|                                          |                                                     | OF THE PEOPLE'S REP                       | UBLIC OF CHINA                     |                               |                                      |
|                                          |                                                     | ANCIAL ACCOUNT INF                        | ORMATION RETU                      | RN                            |                                      |
|                                          | FOR REPOR                                           | RTABLE ACCOUNTS MA                        |                                    | TEAR 2017                     |                                      |
| PART                                     | 1 INFORMATION OF THE                                | FINANCIAL INSTITUTIO                      | DN .                               |                               |                                      |
| 1.1                                      | Name of the Financial Institution                   | n                                         | ABC Bank (Hon                      | g Kong) Limited               |                                      |
| 1.2                                      | Trade Name                                          |                                           | ABC Bank (Hon                      | g Kong) Limited               |                                      |
| 1.3                                      | Type of Legal Form                                  |                                           | Corporation                        |                               |                                      |
| 1.4                                      | Type(s) of Einspeid Institution                     |                                           | Corporate                          | titution                      |                                      |
| 1.0                                      | Type(s) or Findhold Institution                     |                                           | Investment Er                      | itity                         |                                      |
| 1.6                                      | Business Registration Number                        | or Its Equivalent                         | 12345678                           | 1020                          |                                      |
| 1.7                                      | Company Number                                      |                                           | 7654321                            |                               |                                      |
| 1.8                                      | AEOI ID Number                                      |                                           | AB12345                            |                               |                                      |
| 1.9                                      | Global Intermediary Identificatio                   | on Number                                 |                                    |                               |                                      |
| 1.10                                     | Business Address                                    |                                           | Flat/Rm A Bl                       | ock 1 Floor 18                |                                      |
|                                          |                                                     |                                           | Central                            | ig of at fat offeet           |                                      |
|                                          |                                                     |                                           | Hong Kong                          |                               |                                      |
| 1.11                                     | Postal Address                                      |                                           | Same as Busi                       | ness Address                  |                                      |
| 1.12                                     | Date of commencement of mair                        | ntaining reportable accounts              | 1 Jul 2017                         |                               |                                      |
| 1.13                                     | Date of cessation of maintaining                    | g reportable accounts                     | -                                  |                               |                                      |
| 1.14                                     | Date of recommencement of ma                        | antaining reportable account              | ancial Accounts                    |                               |                                      |
| 1.15                                     | (if the Financial Institution is not                | t a corporation) under section            | n 50E of the                       |                               |                                      |
|                                          | Inland Revenue Ordinance                            |                                           |                                    |                               |                                      |
|                                          | Name                                                |                                           |                                    | Business Regis                | tration Number                       |
|                                          |                                                     |                                           |                                    |                               |                                      |
| 1.16                                     | Service Provider engaged by th                      | e Financial Institution under             | section 50H of the                 |                               |                                      |
|                                          | Inland Revenue Ordinance                            |                                           |                                    |                               |                                      |
|                                          | Name                                                |                                           |                                    | Business Regis                | tration Number                       |
|                                          | (a) PQR Limited                                     |                                           |                                    | 23456789                      |                                      |
| 1 17                                     | Authorized Representative                           |                                           |                                    |                               |                                      |
| 1.17                                     | Name                                                | Address                                   |                                    | Business                      | Representative's                     |
|                                          |                                                     |                                           |                                    | Registration                  | Reference No.                        |
|                                          |                                                     |                                           |                                    | Number                        |                                      |
| PART                                     | 2 PERSON CARRYING O                                 | UT DUE DILIGENCE ANI                      |                                    | LIGATIONS                     |                                      |
| 2.1                                      | Name of Person who has corris                       | d out the obligation to establ            | lish the due                       | ABC Bank (Hor                 | na Kona) Limited                     |
| 2.1                                      | diligence procedures under sec                      | tion 50B(1) of the Inland Rev             | venue Ordinance                    | ABC Dalik (Hol                | ig Kong) Linited                     |
|                                          | for the reportable accounts in th                   | nis return                                |                                    |                               |                                      |
| 2.2                                      | Name of Person who has carrie                       | ed out the obligation to maint            | ain and / or apply                 | ABC Bank (Hor                 | ng Kong) Limited                     |
|                                          | the due diligence procedures un                     | nder section 50B(2) of the Inl            | land Revenue                       |                               |                                      |
| 23                                       | Name of Person who carries ou                       | t the obligation to furnish this          | s return under                     | ABC Bank (Ho                  | na Kona) Limited                     |
| 2.5                                      | section 50C(1) of the Inland Re                     | venue Ordinance                           | o roturn under                     |                               | ng Rong/ Linnico                     |
| PART                                     | 3 ELECTIONS MADE BY                                 | THE FINANCIAL INSTITU                     | UTION (Check the ap                | propriate boxes)              |                                      |
| DiDa                                     | (4/0000)                                            |                                           |                                    |                               |                                      |
| BIR80                                    | (4/2020)                                            |                                           |                                    |                               | P.1/3                                |

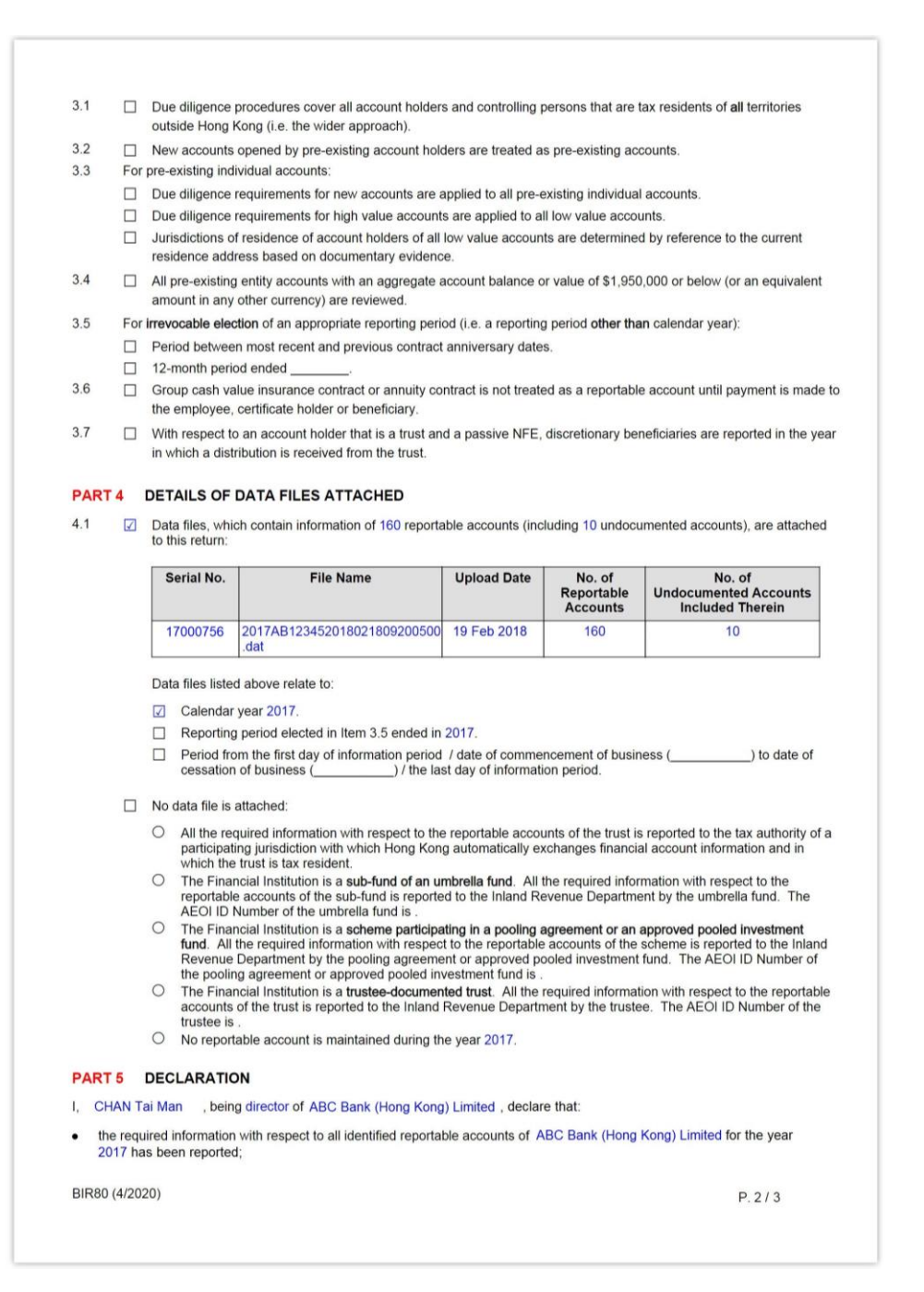

| <ul> <li>the due diligence procedures, incorporating the due dilige<br/>Ordinance, have been applied to the financial accounts o</li> </ul> | nce requirements in Schedule 17D of the Inland Revenue               |
|----------------------------------------------------------------------------------------------------|----------------------------------------------------------------------|
| <ul> <li>to the best of my knowledge and belief, the information gi<br/>any) attached are true, correct and complete.</li> </ul>            | ven and the statements made in this return and in the data files (if |
| Heavy penalties may be incurred for failing to comply with<br>committing other relating offences – See Note D.                              | the due diligence procedures, making an incorrect return or          |
|                                                                                                    |                                                                      |
|                                                                                                    |                                                                      |
|                                                                                                    |                                                                      |
|                                                                                                    |                                                                      |
|                                                                                                    |                                                                      |
|                                                                                                    |                                                                      |
|                                                                                                    |                                                                      |
|                                                                                                    |                                                                      |
|                                                                                                    |                                                                      |
|                                                                                                    |                                                                      |
| BIR80 (4/2020)                                                                                                    | P. 3 / 3                                                             |
|                                                                                                    |                                                                      |
| Signed by CHAN Tai Man of ABC Bank (Hong Kong) Limited                                                                                      |                                                                      |
| File Location Browse                                                                                                    |                                                                      |
| Password                                                                                                    |                                                                      |
|                                                                                                    | Abort Back Print Sign & Submit                                       |
|                                                                                                    |                                                                      |

- A. Scroll down to check all information in the simulated Return carefully.
- B. Click the Abort button if the Authorized Person wishes to terminate the filing process. (Important Note: ALL the input data would not be saved.)
- C. Click the **Back** button if the Authorized Person needs to correct any information in the Return.
- D. Click the **Print** button if the Authorized Person wishes to print the simulated Return.
- E. **File Location** Click the **Browse** button to search for the e-Cert (Organisational) with AEOI Functions located on the Authorized Person's computer.

|                                                                                                    | N k a cast              | - (c) ## + + + + + + + + + + + + + + + + + + | _ 0 | × |
|----------------------------------------------------------------------------------------------------|-------------------------|----------------------------------------------|-----|---|
| 组合管理 · 加入至媒體種 ·                                                                                                    | 共用對象 ▼ 新增資料夾            | The second                                   | •   | 0 |
| <ul> <li>★ 託約表愛</li> <li>本 新載</li> <li>素 新近的位置</li> <li>第 新近的位置</li> <li>※ 新聞</li> <li>※ 保護</li> <li>※ 文件</li> <li>▲ 容振</li> <li>週 代記</li> <li>※ 副片</li> </ul> | 312345678-XA0000016.p12 |                                              |     |   |
| · 編 電磁                                                                                                    |                         |                                              |     |   |
| Try Pu                                                                                                    |                         |                                              |     |   |
| 1 個項目                                                                                                    |                         |                                              |     |   |

- F. **Password** Enter the password of the e-Cert (Organisational) with AEOI Functions.
- G. Click the **Confirm** button to complete the return filing process.

### Acknowledgement

4.10 For successful submission of the Return, an acknowledgement will be generated.

|                              |                                                                                                    |                                            |                               | 🐐                                                | ⊖   <u>A</u> A A   ENG   <b>%20</b>   EXIT |  |  |  |  |
|------------------------------|----------------------------------------------------------------------------------------------------|--------------------------------------------|-------------------------------|--------------------------------------------------|--------------------------------------------|--|--|--|--|
| R Inla<br>The G<br>of the    | nd Revenue Department<br>Government of the Hong Kong Special Administra<br>People's Republic of China |                                            |                               | AEOI Portal                                      |                                            |  |  |  |  |
| CHAN Tai Man, yo             | ou have logged in the AEOI Account of ABC Ba                                                          | nk (Hong Kong) Limited.                    |                               |                                                  | Logout                                     |  |  |  |  |
| Profile -                    | Message Box 🗸 🛛 N                                                                                     | lanage Return 🗸                            |                               |                                                  |                                            |  |  |  |  |
| File Return                  | File Return                                                                                           |                                            |                               |                                                  |                                            |  |  |  |  |
| Acknowledge                  |                                                                                                    |                                            |                               |                                                  |                                            |  |  |  |  |
|                              |                                                                                                    |                                            |                               |                                                  |                                            |  |  |  |  |
| AEOI ID Num                  | ber AB12345                                                                                           |                                            |                               |                                                  |                                            |  |  |  |  |
| CHAN Tai Ma<br>Kong) Limited | n, being director of ABC Bank (Hong Kong<br>in the year 2017 with the following data file             | ) Limited, has filed the F<br>es attached: | inancial Account Informat     | ion Return for reportable accounts ma            | intained by ABC Bank (Hong                 |  |  |  |  |
| Serial No.                   | File Name                                                                                             | Upload Date                                | No. of Reportable<br>Accounts | No. of Undocumented Accounts<br>Included Therein | Remarks                                    |  |  |  |  |
| 17000756                     | 2017AB123452018021809200500.dat                                                                       | 19 Feb 2018                                | 160                           | 10                                               |                                            |  |  |  |  |
|                              |                                                                                                    |                                            |                               |                                                  |                                            |  |  |  |  |
| Transaction R                | eference Number: AEP1 8052 2100 067                                                                   | 78                                         |                               |                                                  |                                            |  |  |  |  |
| Transaction D                | ate/Time. 22 MAY 2018 14.00.                                                                          | 21                                         |                               |                                                  |                                            |  |  |  |  |
| The return car               | be viewed and saved through the 'Check                                                                | Return Status' function                    | within 3 years.               |                                                  |                                            |  |  |  |  |
|                              |                                                                                                    |                                            |                               |                                                  |                                            |  |  |  |  |
|                              |                                                                                                    |                                            |                               |                                                  |                                            |  |  |  |  |
|                              |                                                                                                    |                                            |                               |                                                  | Print Save Close                           |  |  |  |  |

- A. Click the **Print** button if the Authorized Person wishes to print the acknowledgement.
- B. Click the **Save** button if the Authorized Person wishes to save the acknowledgement.

C. Click the **Close** button and the Authorized Person will be directed to the "Check Return Status" function page.

### Confirmation

4.11 Upon completion of filing, a confirmation will be sent to the Message Box of the FI's AEOI Account and an alert message will be issued by email to the email address of each contact person of the Subscribing Organization.

|    |                                         |                                                  |                                                                                       | ## ₽  <sub>A</sub> AA ENG  <b>%22 EXIT</b> |
|----|-----------------------------------------|--------------------------------------------------|---------------------------------------------------------------------------------------|--------------------------------------------|
|    | The Government o<br>of the People's Rep | nue Depar<br>of the Hong Kong<br>public of China | t <b>ment</b><br>Special Administrative Region                                        | AEOI Portal                                |
| CH | IAN Tai Man, you have logg              | ed in the AEOI A                                 | ccount of ABC Bank (Hong Kong) Limited.                                               | Logout                                     |
|    | Profile -                               | Message B                                        | ox - Manage Return -                                                                  |                                            |
|    | Date                                    |                                                  | Subject                                                                               |                                            |
|    | 22 MAY 2018 14:00                       |                                                  | Financial Account Information Return filed on 22 May 2018<br>在2018年 5月 22日提交的財務帳戶資料報表 |                                            |
|    | 20 FEB 2018 00:30                       |                                                  | Results of Data File Validation<br>數據檔案驗證結果                                           |                                            |
|    | 2 JAN 2018 00:15                        |                                                  | Notice of Filing Return<br>提交報表通知書                                                    |                                            |
|    | 20 OCT 2017 11:15                       |                                                  | Validation of Test Data File<br>测試用的數據檔案驗證結果                                          |                                            |
|    | 10 OCT 2017 10:21                       |                                                  | AEOI Account Opening Completed<br>已完成開立自動交換資料帳戶                                       |                                            |
|    |                                         |                                                  |                                                                                       | Prev Next                                  |

# 5 Post-submission of Return

# 5.1 View Return

5.1.1 A Return can be viewed under the "Check Return Status" function within 3 years after submission. However, all data files uploaded and the data records therein cannot be subsequently downloaded or retrieved from the AEOI Portal.

|                                                                                                    |                                                                                    |                    | 👫   🖯   A A   ENG   🗱   EXIT  |  |  |  |  |
|----------------------------------------------------------------------------------------------------|------------------------------------------------------------------------------------|--------------------|-------------------------------|--|--|--|--|
| Inland Revenue Department<br>The Government of the Hong Kong Special Administ<br>of the People's Republic of China |                                                                                    | <b>AEOI Portal</b> |                               |  |  |  |  |
| CHAN Tai Man, you have logged in the AEOI Account of ABC E                                                         | CHAN Tai Man, you have logged in the AEOI Account of ABC Bank (Hong Kong) Limited. |                    |                               |  |  |  |  |
| Profile - Message Box - Manage Return -                                                                            |                                                                                    |                    |                               |  |  |  |  |
| Check Return Status                                                                                                | Check Return Status                                                                |                    |                               |  |  |  |  |
| Financial Account Information Returns to be filed                                                                  |                                                                                    |                    |                               |  |  |  |  |
| Year Date of Issue Due Date                                                                                        | Remarks                                                                            |                    |                               |  |  |  |  |
| There is no outstanding return requiring completion a                                                              | nd filing.                                                                         |                    |                               |  |  |  |  |
|                                                                                                    |                                                                                    |                    |                               |  |  |  |  |
| Financial Account Information Returns filed within the last 3 years                                                |                                                                                    |                    |                               |  |  |  |  |
| Year Date of Issue Date of Submission                                                                              | Filed by                                                                           | Remarks            |                               |  |  |  |  |
| 2017 2 JAN 2018 22 MAY 2018                                                                                        | CHAN Tai Man of ABC<br>Bank (Hong Kong) Limited                                    |                    | Manage Data Files View Return |  |  |  |  |

Data files may be prepared by using self-developed software. Before the self-developed software is implemented, prior consent has to be obtained from the Department by submitting test data file for validation. If you wish to submit test data file, please click here.

Click the **View Return** button in the same row of the Return which the Authorized Person wishes to view.

# 5.2 Amend Data Record

5.2.1 If the FI, PMFA or SP discovers that there is misleading, false or inaccurate information in the data file attached to a Return or some information has been omitted in the data file, it should submit a new data file to rectify such errors or omissions. Data files containing corrected information can be uploaded by an Authorized Person with any of the following capacities:

- director or officer (if the Subscribing Organization is a corporation); or
- principal officer or responsible person<sup>5</sup> (if the Subscribing Organization is a non-corporate entity); or
- liquidator (if the Subscribing Organization is a corporate FI in liquidation).

# Step 1 of 5 – Check Return Status

5.2.2 The Authorized Person should first use the "Check Return Status" function under "Manage Return" tab. Record of Returns filed within the last 3 years will then be displayed.

| 2          | Inland Revenue<br>The Government of the<br>of the People's Republic | <b>AEOI Portal</b>         |                                                 |         |                               |  |  |
|------------|---------------------------------------------------------------------|----------------------------|-------------------------------------------------|---------|-------------------------------|--|--|
| CHAN Tai M | /lan, you have logged in                                            | the AEOI Account of ABC Ba | ink (Hong Kong) Limited.                        |         | Logout                        |  |  |
| Pro        | file 🖌 🛛 M                                                          | essage Box - N             | 1anage Return 🗸                                 |         |                               |  |  |
| Check      | Check Return Status                                                 |                            |                                                 |         |                               |  |  |
| Financia   | al Account Informatio                                               | on Returns to be filed     |                                                 |         |                               |  |  |
| Year       | Date of Issue                                                       | Due Date                   | Remarks                                         |         |                               |  |  |
| There      | is no outstanding retur                                             | n requiring completion and | d filing.                                       |         |                               |  |  |
|            |                                                                     |                            |                                                 |         |                               |  |  |
| Financia   | al Account Informatio                                               | on Returns filed within th | ne last 3 years                                 |         |                               |  |  |
| Year       | Date of Issue                                                       | Date of Submission         | Filed by                                        | Remarks |                               |  |  |
| 2017       | 2 JAN 2018                                                          | 22 MAY 2018                | CHAN Tai Man of ABC<br>Bank (Hong Kong) Limited |         | Manage Data Files View Return |  |  |
|            |                                                                     |                            |                                                 |         |                               |  |  |

Data files may be prepared by using self-developed software. Before the self-developed software is implemented, prior consent has to be obtained from the Department by submitting test data file for validation. If you wish to submit test data file, please click here.

Click the **Manage Data Files** button in the same row of the Return requiring rectification.

<sup>&</sup>lt;sup>5</sup> Including a partner for a partnership, a trustee for a trust, etc.

# Step 2 of 5 - Check the data files attached to the specified Return

### 5.2.3 Details of data files attached (if any) to the specified Return will be displayed.

| R Inlan<br>The Gov<br>of the P | d Revenue Department<br>emment of the Hong Kong Special Administrative Region<br>reople's Republic of China |                      |                            |                                                  | AEOI Portal        |
|--------------------------------|----------------------------------------------------------------------------------------------------|----------------------|----------------------------|--------------------------------------------------|--------------------|
| CHAN Tai Man, ye               | ou have logged in the AEOI Account of ABC Bank                                                              | (Hong Kong) Limited. |                            |                                                  | Logout             |
| Profile +                      | Message Box + Mar                                                                                           | age Return +         |                            |                                                  |                    |
| Manage Da                      | ta Files                                                                                                    |                      |                            |                                                  |                    |
| Year 2017                      | ~                                                                                                    |                      |                            |                                                  |                    |
| Data files upl                 | oaded but NOT yet attached to the Return                                                                    |                      |                            |                                                  |                    |
| Serial No.                     | File Name                                                                                                   | Upload Date          | No. of Reportable Accounts | No. of Undocumented Accounts Included<br>Therein | Remarks            |
| Return is alr                  | eady submitted. No data file pending attachm                                                                | ent.                 |                            |                                                  |                    |
|                                |                                                                                                    |                      |                            |                                                  |                    |
| Data files alre                | eady attached to the Return                                                                                 |                      |                            |                                                  |                    |
| Serial No.                     | File Name                                                                                                   | Upload Date          | No. of Reportable Accounts | No. of Undocumented Accounts Included<br>Therein | Remarks            |
| 17000756                       | 2017AB123452018021809200500.dat                                                                             | 19 FEB 2018          | 160                        | 10                                               |                    |
|                                |                                                                                                    |                      |                            |                                                  |                    |
| Data files upl                 | oaded after submission of the Return                                                                        |                      |                            |                                                  |                    |
| Serial No.                     | File Name                                                                                                   | Upload Date          | No. of Reportable Accounts | No. of Undocumented Accounts Included<br>Therein | Remarks            |
|                                |                                                                                                    |                      | New Amendment Deletion     | New Amendment Deletion                           |                    |
| There is no o                  | data file uploaded after submission of the retu                                                             | m                    |                            |                                                  |                    |
|                                |                                                                                                    |                      |                            |                                                  | Amend Data Records |

- A. **Year** Click the drop-down arrow to select the year for which amendment of data record is required.
- B. Click the **Amend Data Records** button to upload data files for rectification of errors and/or omissions.

## Step 3 of 5 – Upload data files

5.2.4 The Authorized Person will be asked to upload data file(s) containing the corrected information and enter reasons for the amendment. FIs should refer to the Financial Account Information Return XML Schema User Guide for preparing the data file for correction or deletion of data records.

| R Inla<br>The Of the | and Revenue Department<br>Government of the Hong Kong Special Administrat<br>e People's Republic of China | ve Region                            |                       |   | <b>AEOI Portal</b> |
|----------------------|----------------------------------------------------------------------------------------------------|--------------------------------------|-----------------------|---|--------------------|
| CHAN Tai Man,        | you have logged in the AEOI Account of                                                                    | ABC Bank (Hong Kong) Limited.        |                       |   | Logout             |
| Profile              | - Message Box -                                                                                           | Manage Return -                      |                       |   |                    |
| Amend D              | ata Records                                                                                               |                                      |                       |   |                    |
| Upload the           | data file(s) containing the updated req                                                                   | uired information in relation to rep | portable accounts of: |   |                    |
| the Finar            | ncial Institution                                                                                         |                                      |                       |   |                    |
| sub-fund             | Is of the Financial Institution (if the Fina                                                              | ancial Institution is an umbrella fu | nd with sub-funds)    |   |                    |
| o schemes            | s participating in pooling agreement or                                                                   | approved pooled investment fund      | t i                   |   |                    |
| ⊖ trustee-d          | locumented trust                                                                                          |                                      |                       |   |                    |
|                      |                                                                                                    |                                      |                       |   |                    |
| Year 2017            |                                                                                                    |                                      |                       |   |                    |
|                      |                                                                                                    |                                      |                       |   |                    |
| Location of          | Encrypted Data File(s)                                                                                    | Browse                               |                       |   |                    |
| Reasons for          | the amendment                                                                                             |                                      |                       |   |                    |
|                      |                                                                                                    |                                      |                       |   |                    |
|                      |                                                                                                    |                                      |                       |   |                    |
|                      |                                                                                                    |                                      |                       |   |                    |
|                      |                                                                                                    |                                      |                       |   |                    |
|                      |                                                                                                    |                                      |                       |   |                    |
|                      |                                                                                                    |                                      |                       |   |                    |
|                      |                                                                                                    |                                      |                       |   |                    |
|                      |                                                                                                    |                                      |                       |   |                    |
|                      |                                                                                                    |                                      |                       |   |                    |
|                      |                                                                                                    |                                      |                       | 4 |                    |
|                      |                                                                                                    |                                      |                       |   |                    |
|                      |                                                                                                    |                                      |                       |   | Abort Continue     |

- A. Indicate whether reportable accounts in the data files are maintained by the FI, its sub-fund (if the FI is an umbrella fund with sub-funds), scheme (if the FI is a pooling agreement or an APIF with schemes participating in the pooling agreement or APIF) or TDT (of which the FI is a trustee). See paragraph 3.4 above.
- B. Location of Encrypted Data File(s) Click the Browse button to search for the data file located on the Authorized Person's computer. For each browse, a maximum of five data files can be selected.

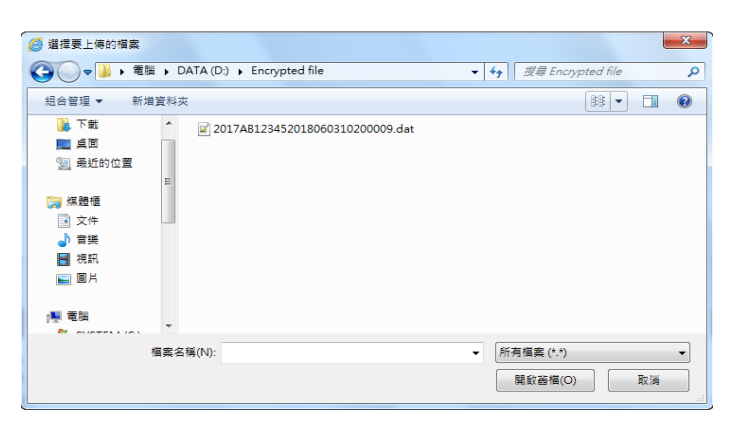

- C. **Name of Sub-fund** (This box will be displayed if the second radio button is selected) –The name of sub-fund to which the reportable accounts in the data file are related to will be extracted from the data file.
- **Name of Scheme** (This box will be displayed if the third radio button is selected)
   The name of scheme to which the reportable accounts in the data file are related to will be extracted from the data file.
- E. **Name of Trustee-documented Trust** (This box will be displayed if the fourth radio button is selected) –The name of TDT to which the reportable accounts in the data file are related to will be extracted from the data file.
- F. Click the Add button to upload another data file and repeat the steps in B and C/D/E (if applicable) above. At most, five data files can be uploaded in one transmission.
- G. **Reasons for the amendment** Enter the reasons for the amendment here.
- H. Click the **Continue** button to proceed to the next step.
- I. Click the **Abort** button if the Authorized Person wishes to terminate the uploading process.

## Step 4 of 5 – Select capacity

5.2.6 The Authorized Person has to indicate his/her capacity in the Subscribing Organization uploading the data file(s).

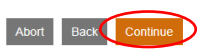

A. Click the drop-down arrow to select the Authorized Person's capacity in the Subscribing Organization. There are five allowable options:

- "director" if the Authorized Person is a director of the corporation (i.e. corporate FI, corporate SP or corporate PMFA) that uploads the data file(s);
- "officer" if the Authorized Person is a manager or company secretary of the corporation (i.e. corporate FI, corporate SP or corporate PMFA) that uploads the data file(s);
- "principal officer" if the Authorized Person is a principal officer of a non-corporate entity (i.e. non-corporate SP or non-corporate PMFA) that uploads the data file(s);
- "responsible person"<sup>6</sup> if the Authorized Person is a responsible person of a non-corporate entity (i.e. non-corporate SP or non-corporate PMFA) that uploads the data file(s);
- "liquidator" if the Authorized Person is the liquidator of the corporate FI in liquidation that uploads the data file(s).
- B. Click the **Continue** button to proceed to next step.

<sup>&</sup>lt;sup>6</sup> Including a partner for a partnership, a trustee for a trust, etc.

## Step 5 of 5 – Sign and Confirm

5.2.6 The Authorized Person has to use the same e-Cert (Organisational) with AEOI Functions of the Subscribing Organization, which is used for authentication in gaining access to the AEOI Portal, to sign and confirm the amendment.

| Inland Revenue Department The Government of the Hong Kong Special Administrative Region of the People's Republic of China                                                                                                    | AEOI Portal                       |  |  |  |  |  |
|----------------------------------------------------------------------------------------------------|-----------------------------------|--|--|--|--|--|
| CHAN Tai Man, you have logged in the AEOI Account of ABC Bank (Hong Kong) Limited.                                                                                                    | Logout                            |  |  |  |  |  |
| Profile + Message Box - Manage Return -                                                                                                    |                                   |  |  |  |  |  |
| Amend Data Records                                                                                                    |                                   |  |  |  |  |  |
| I, CHAN Tai Man, being director of ABC Bank (Hong Kong) Limited, hereby furnish the following data file(s) to amend the information previously reported for th<br>information given in the data file(s) and the statement made are true, correct and complete. | e year 2017, and declare that the |  |  |  |  |  |
| File Name                                                                                                    |                                   |  |  |  |  |  |
| 2017AB123452018060310200009.dat                                                                                                    |                                   |  |  |  |  |  |
| The reasons for the amendment are:<br>Testing                                                                                                    |                                   |  |  |  |  |  |
| Signed by CHAN Tai Man of ABC Bank (Hong Kong) Limited                                                                                                    |                                   |  |  |  |  |  |
| e-Cert File                                                                                                    |                                   |  |  |  |  |  |
| File Location Browse                                                                                                    |                                   |  |  |  |  |  |
| Password                                                                                                    |                                   |  |  |  |  |  |
|                                                                                                    |                                   |  |  |  |  |  |
|                                                                                                    |                                   |  |  |  |  |  |
|                                                                                                    |                                   |  |  |  |  |  |

A. **File Location** – Click the **Browse** button to search for the e-Cert (Organisational) with AEOI Functions located on the Authorized Person's computer.

Abort Back Confirm

|                                                                              |                        |                         |      | x |
|------------------------------------------------------------------------------|------------------------|-------------------------|------|---|
| G 🔾 🗸 🖡 🕈 電腦 🕨 DATA (I                                                       | D:) 🕨 e-cert           | <ul> <li>- 4,</li></ul> |      | P |
| 組合管理 ▼ 加入至媒體攝 ▼                                                              | 共用封象▼ 新増資料夾            |                         | - 11 | 0 |
| ★ 乳的最愛<br>為下数<br>重 桌面<br>素 載坦的位置<br>二、 気能増<br>一、 文件<br>→ 音焼<br>夏 機振<br>冬、 面片 | 312345678-XA0000016p12 |                         |      |   |
|                                                                              |                        |                         |      |   |
| 😧 197 M                                                                      |                        |                         |      |   |
| 1 個項目                                                                        |                        |                         |      |   |

- B. **Password** Enter the password of the e-Cert (Organisational) with AEOI Functions.
- C. Click the **Abort** button if the Authorized Person wishes to terminate the uploading process.
- D. Click the **Back** button if the Authorized Person needs to add / delete a data file to be uploaded or correct the reasons for amendment.
- E. Click the **Confirm** button to complete the uploading process.

### Acknowledgement

For each successful upload of data file(s) for amendment of data records, an acknowledgement will be generated.

|                   |                              |                                                    |                                                                | #° ⊖  <sub>А</sub> АА  енд <b>1988   ех</b> т                                                      |  |  |  |
|-------------------|------------------------------|----------------------------------------------------|----------------------------------------------------------------|----------------------------------------------------------------------------------------------------|--|--|--|
| R                 | Inlan<br>The Gov<br>of the P | d Revenue<br>vernment of the H<br>eople's Republic | Department<br>ng Kong Special Administrative Region<br>f China | AEOI Portal                                                                                        |  |  |  |
| CHAN Tai          | i Man, you                   | have logged in                                     | ne AEOI Account of ABC Bank (Hong Kong) Limited.               | Logout                                                                                             |  |  |  |
| Pr                | rofile 🗸                     | М                                                  | essage Box - Manage Return -                                   |                                                                                                    |  |  |  |
| Amen              | nd Data                      | Records                                            |                                                                |                                                                                                    |  |  |  |
| Ackno             | wledgem                      | nent                                               |                                                                |                                                                                                    |  |  |  |
| To ame<br>Limited | end the in<br>I's AEOI       | nformation prev<br>Account:                        | ously reported for the year 2017, CHAN Tai Man, being director | of ABC Bank (Hong Kong) Limited, has furnished the following data files under ABC Bank (Hong Kong) |  |  |  |
| Seria             | I No.                        | Year                                               | File Name                                                      |                                                                                                    |  |  |  |
| 1700              | 0912                         | 2017                                               | 2017AB123452018060310200009.dat                                |                                                                                                    |  |  |  |
| The rea           | asons for                    | the amendme                                        | it given are:                                                  |                                                                                                    |  |  |  |
| Testing           | Testing                      |                                                    |                                                                |                                                                                                    |  |  |  |
|                   |                              |                                                    |                                                                |                                                                                                    |  |  |  |
|                   |                              |                                                    |                                                                |                                                                                                    |  |  |  |
|                   |                              |                                                    |                                                                |                                                                                                    |  |  |  |
| Transa            | iction Ref                   | erence Numbe                                       | : AEP1 7060 8100 1522                                          |                                                                                                    |  |  |  |
| Transa            | ction Dat                    | e/Time:                                            | 8 JUN 2018 10:57:20                                            |                                                                                                    |  |  |  |
|                   |                              |                                                    |                                                                |                                                                                                    |  |  |  |
|                   |                              |                                                    |                                                                |                                                                                                    |  |  |  |
|                   |                              |                                                    |                                                                |                                                                                                    |  |  |  |

A. Click the **Print** button if the Authorized Person wishes to print the acknowledgement.

Print Save Close

- B. Click the **Save** button if the Authorized Person wishes to save the acknowledgement.
- C. Click the **Close** button and the Authorized Person will be directed to the "Manage Data File" function page.

### Validation Results

5.2.7 The validation check will be applied to data files uploaded for amendment/ deletion of data records. The system will send the validation result to the Message Box of the FI's AEOI Account on the next business day. An alert message will be issued to the email address of each contact person of the Subscribing Organization.

5.2.8 If the validation on the data file fails, the system will stop processing the amendment/deletion of data records. A list of the errors in question will be provided as an attachment of the validation result. The Subscribing Organization should take remedial actions and upload another valid data file to amend/delete the data records.